# **IDvisor® ID Scanner**

# **Hardware User Manual**

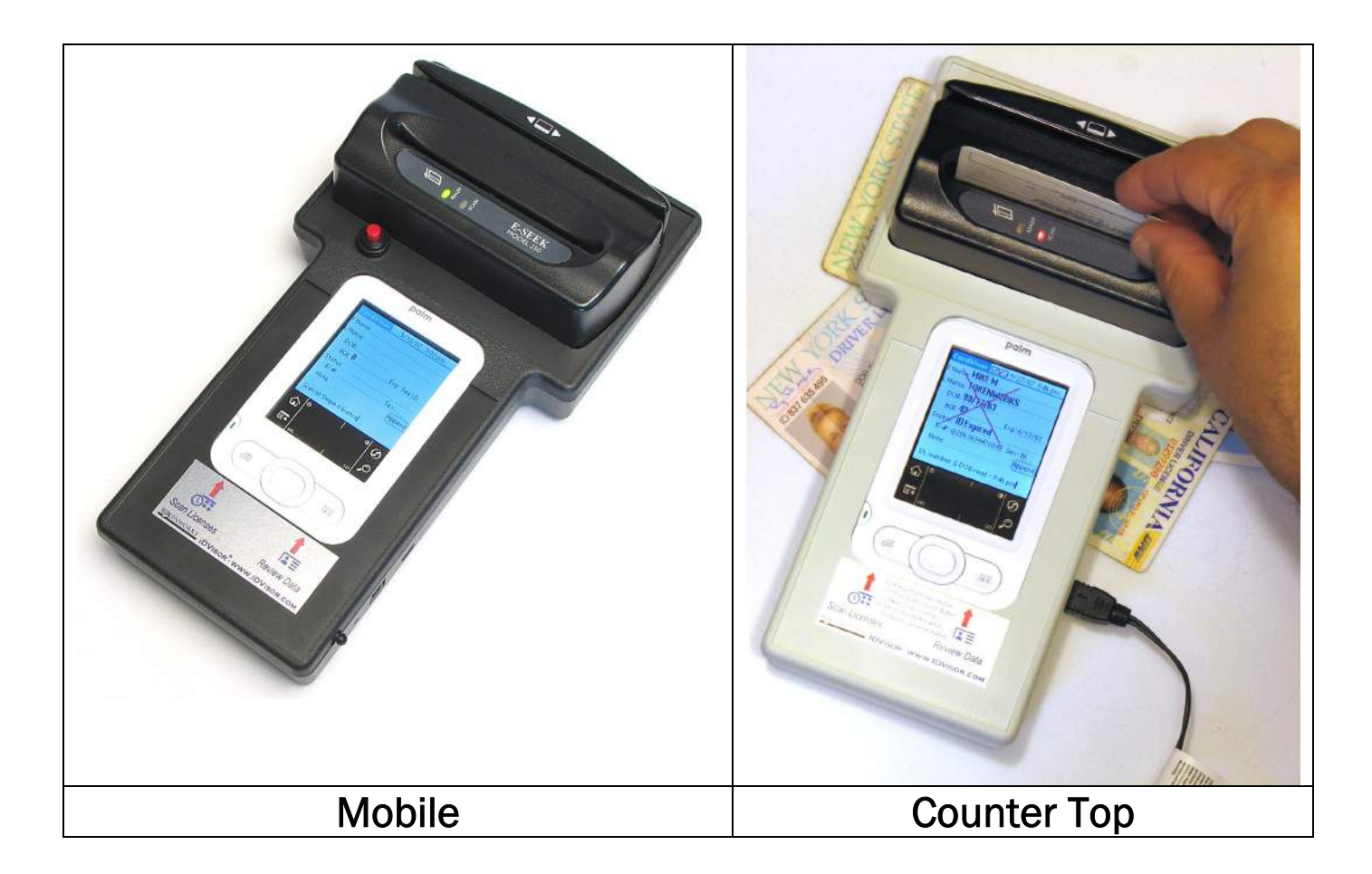

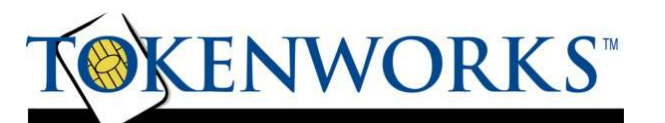

<u>www.IDvisor.com</u> - Product Information <u>www.TokenWorks.com</u> - Company Information

3511 Silverside Rd, Suite 105 Wilmington, DE 19810 Phone: (800) 574 5034 Support@TokenWorks.com n Revision: 1.2 January 2010

#### About This Document

This document describes how to use the IDvisor<sup>®</sup> ID hardware – the first part of the manual focuses on hardware and the later part on the built in software.

This document should be used in conjunction with the Palm Z22 user manual (on the Palm CD or available on-line at Palm.com), and the **CardVisor Software User manual** that details installation and use of PC data transfer software.

#### What's in the box

#### **Mobile Version**

- 1. IDvisor<sup>®</sup> ID Scanner with CardVisor<sup>®</sup> software installed in memory.
- 2. USB Hotsync<sup>™</sup> cable
- 3. AC Adapter 12 Volt, 1 Amp DC output.
- 4. Orange Palm CD Palm Desktop software and HotSync Manager
- 5. TokenWorks® White CD with User Manuals and VIP/Banned list utilities
- 6. Printed Software and Hardware User Manuals

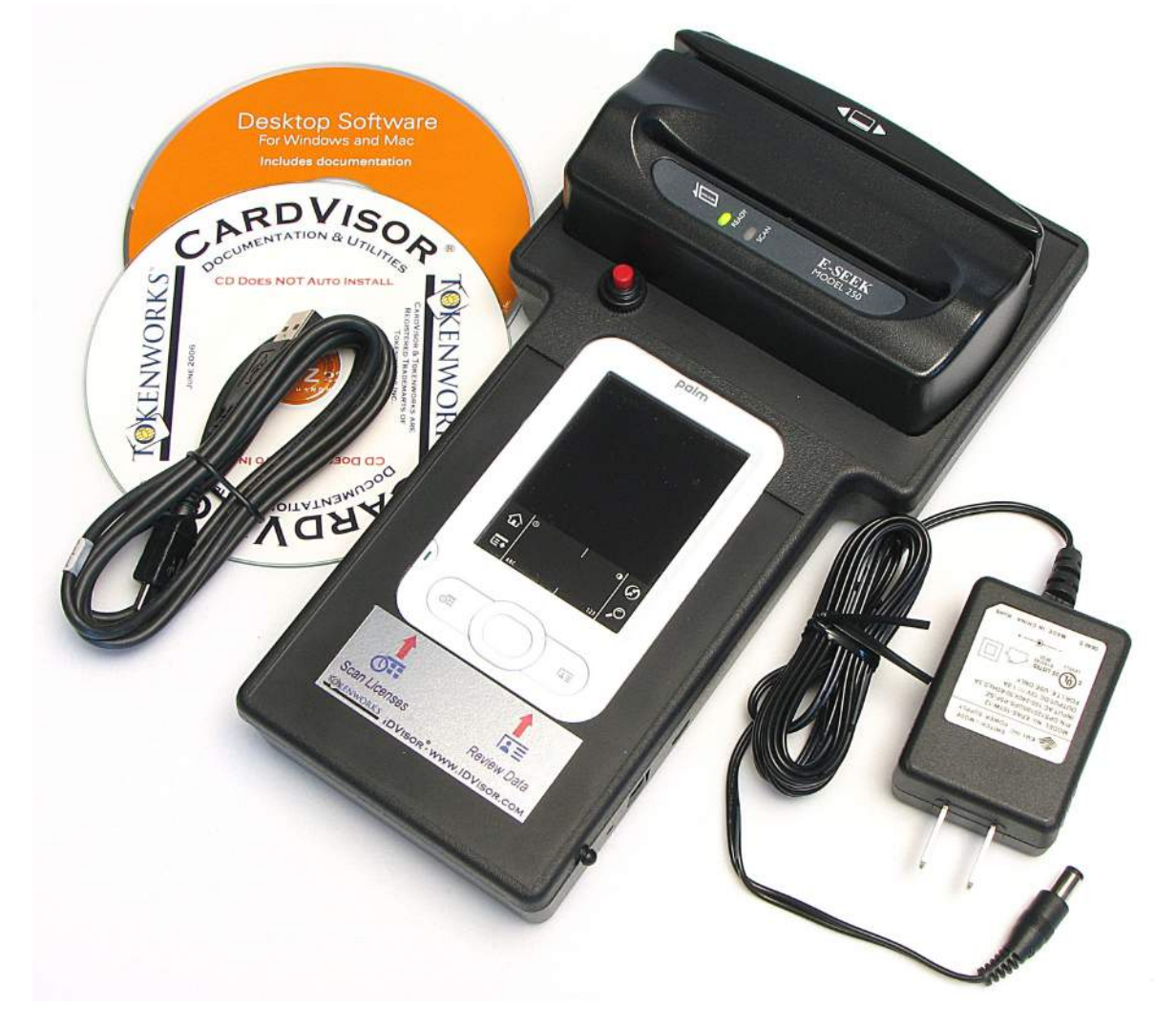

#### **CounterTop Version**

- 1. IDvisor<sup>®</sup> ID Scanner with CardVisor<sup>®</sup> software installed in memory.
- 2. USB Hotsync<sup>™</sup> cable For downloading data to PC
- 3. USB AC Adapter Necessary to Power/Operate Scanner
- 4. Orange Palm CD Palm Desktop software and HotSync Manager
- 5. TokenWorks® White CD with User Manuals and VIP/Banned list utilities
- 6. Printed Software and Hardware User Manuals

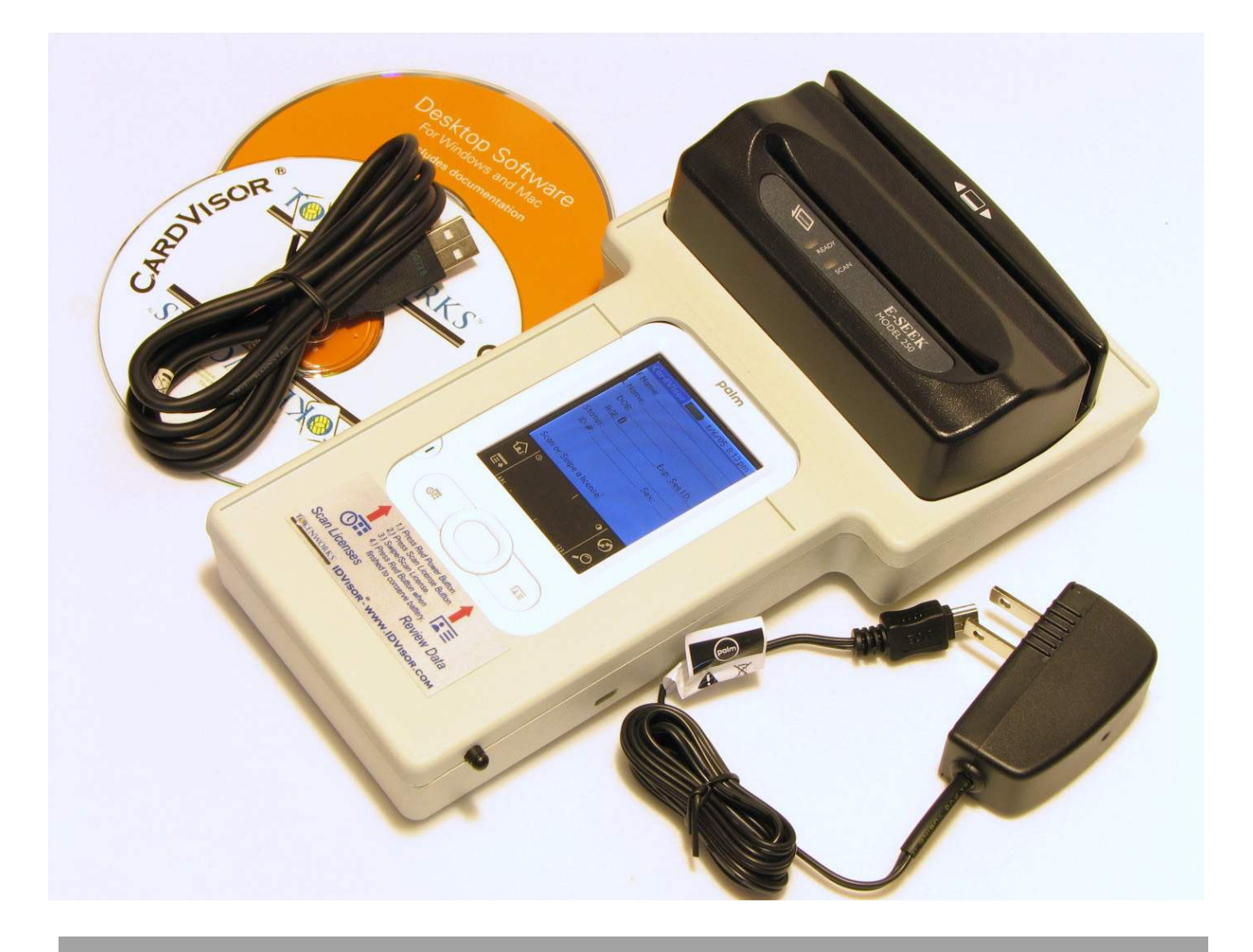

| About This Document                                                                                                | 2  |
|----------------------------------------------------------------------------------------------------|----|
| What's in the box                                                                                                  | 2  |
| Mobile Version                                                                                                    | 2  |
| CounterTop Version                                                                                                 | 3  |
| Table of Contents                                                                                                  | 4  |
| Parts Diagram                                                                                                    | 5  |
| Mobile Version                                                                                                    | 5  |
| Counter Top Version                                                                                                | 6  |
| Palm Z22 Button & Icon Layout                                                                                      | 7  |
| Power                                                                                                    | 8  |
| Mobile Version – Battery Issues                                                                                    | 8  |
| Charging the Batteries                                                                                             | 8  |
| Battery Life                                                                                                    | 9  |
| CounterTop Version                                                                                                 | 11 |
| How to scan a Driver's license                                                                                     | 12 |
| Tips on scanning 2D Bar Codes                                                                                      | 14 |
| Swiping a Magnetic Card                                                                                            | 14 |
| CardVisor Application Installation & Setup<br>Associating Calendar & Contact Buttons with CardVisor and/or MemoPad | 15 |
| Application                                                                                                    | 15 |
| Non-Volatile Memory                                                                                                | 15 |
| Main Screen Description                                                                                            | 17 |
| Options Menu                                                                                                    | 18 |
| Age Threshold and Alarms                                                                                           | 19 |
| Memo Pad                                                                                                    | 20 |
| Protecting ID Scanner Data                                                                                         | 21 |
| Tip - Appending Notes to Swipe Data via MemoPad                                                                    | 23 |
| Appending Notes to License Data (CardVisor III & IV feature)                                                       | 24 |
| Palm Shortcuts – using Palm Shortcuts to speed Note Entry                                                          | 24 |
| CardVisor IV – Anti Card Pass Back                                                                                 | 27 |
| Automatic Anti Pass-Back Database Management                                                                       | 27 |
| HotSyncing                                                                                                    | 28 |
| Maintenance and General Care                                                                                       | 29 |
| Resetting the Handheld                                                                                             | 30 |
| Performing a soft reset                                                                                            | 30 |
| Performing a Hard Reset                                                                                            | 31 |
| Trouble Shooting –                                                                                                 | 32 |

| Copyright                                         | 34 |
|---------------------------------------------------|----|
| Limited Warranty                                  | 34 |
| Age Verification Calculation Limitations          | 35 |
| State and Local Privacy Laws, Ordinances or Rules | 35 |
| Graffiti Table                                    | 36 |
| Checking IDs                                      | 37 |
| Cross Check Data                                  | 38 |

#### **Parts Diagram**

#### **Mobile Version**

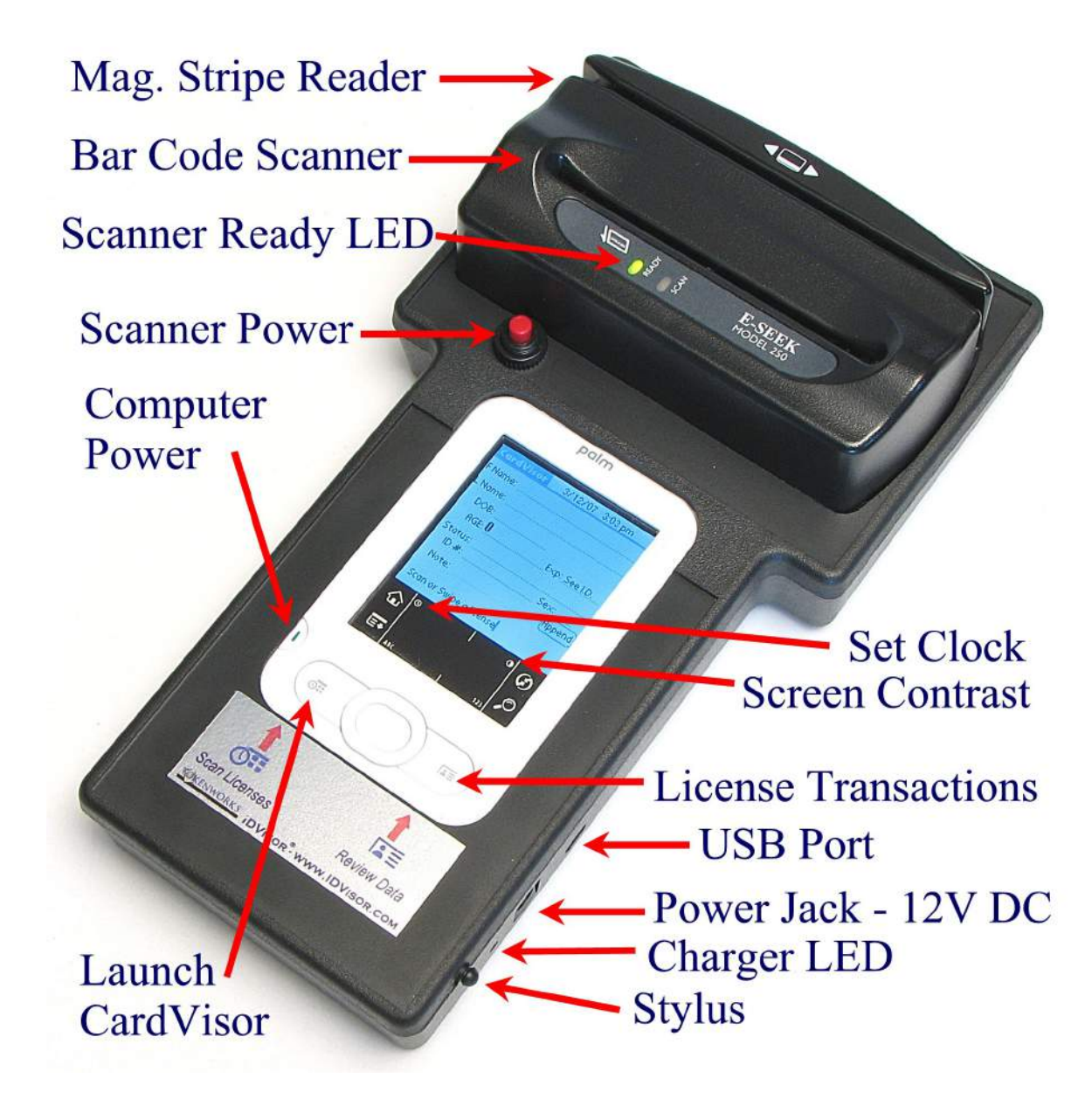

**Counter Top Version** 

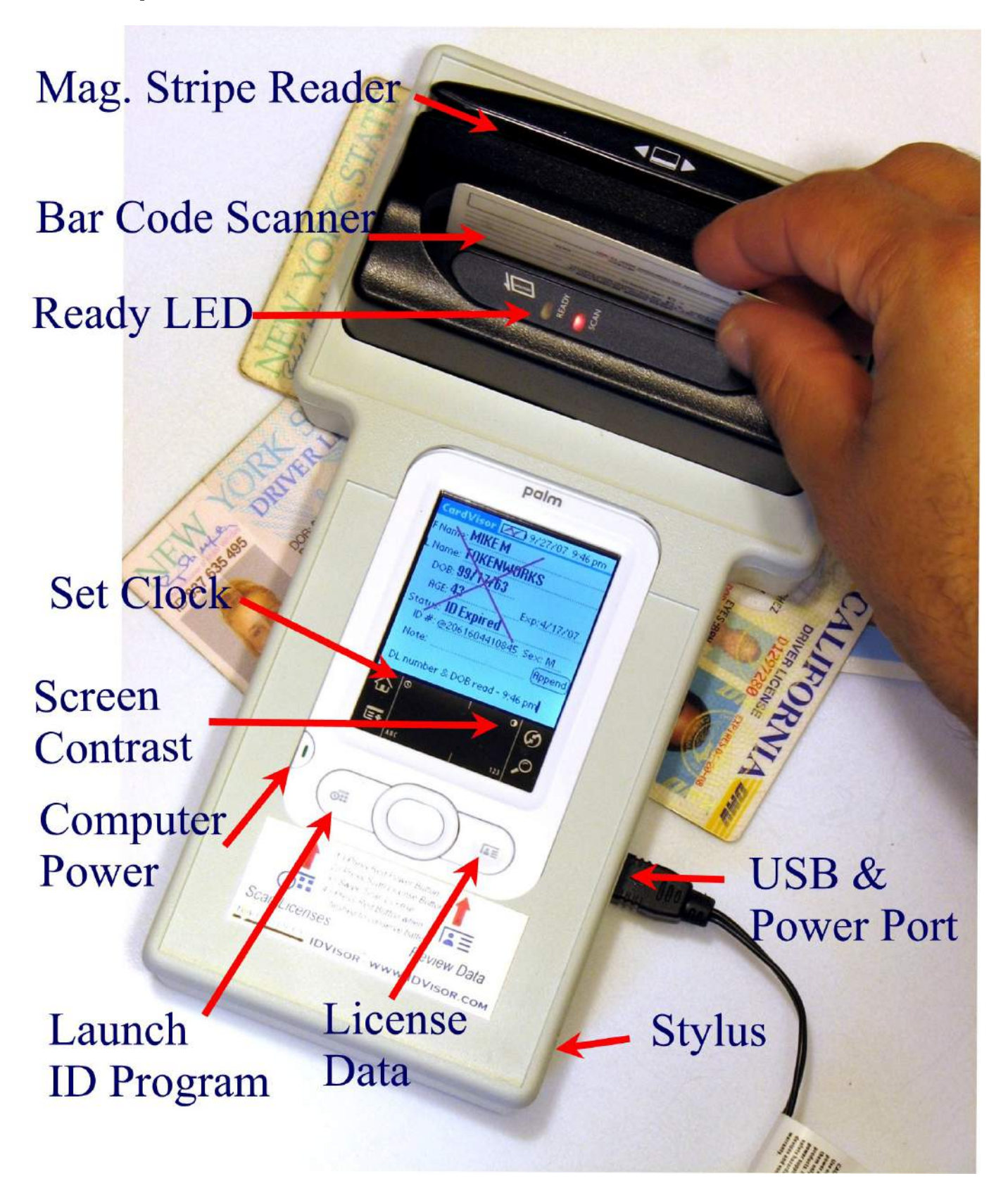

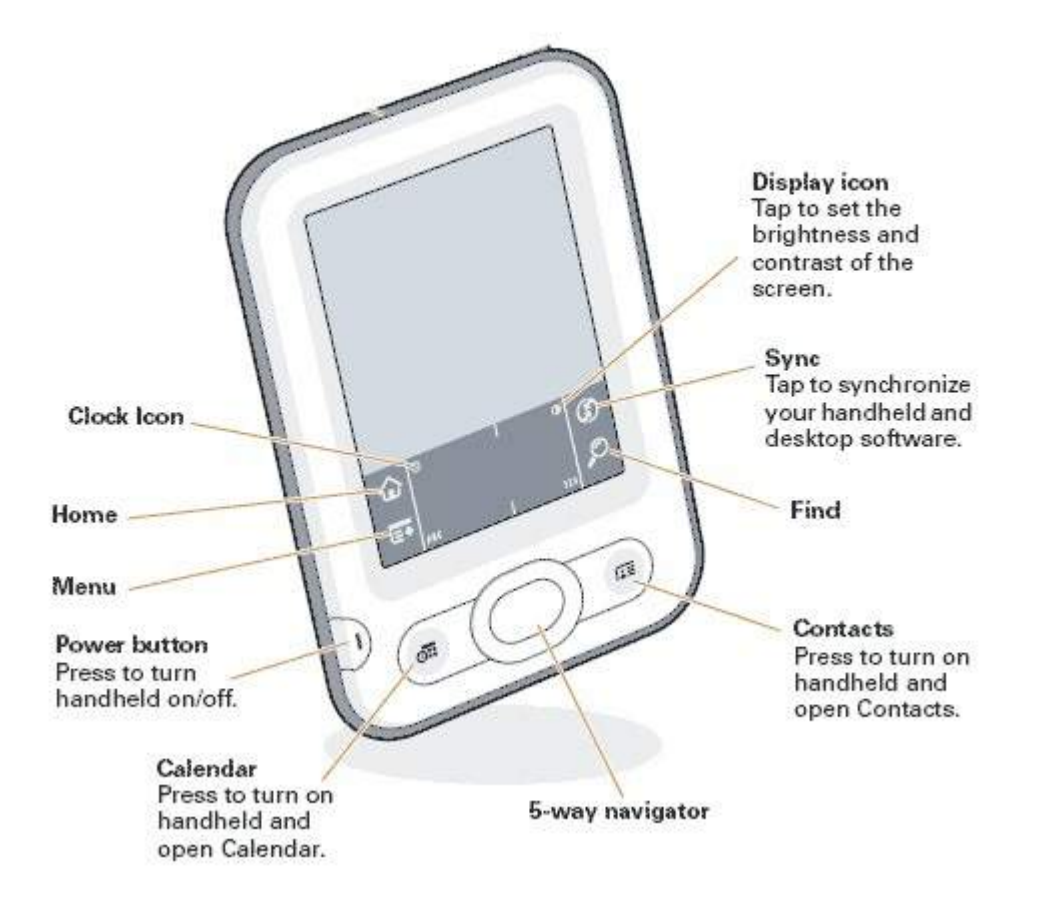

Shown are the buttons and icons referred to throughout this manual. Note the location of the Calendar and Contacts buttons, Home and Menu icons.

#### Mobile Version – Battery Issues

There are two batteries in the IDVisor scanner. One powers the bar code/magnetic stripe scanner and its charge state is indicated by the LED on the side of the case. The other battery is built into the Palm Z22 PDA and its charge state is visible at the top of the main screen. A lightning bolt over the battery indicator means the handheld's battery is charging. When it is fully charged, the lightning bolt will change to a filled battery icon.

#### **Charging the Batteries**

To charge the batteries, just plug the wall adapter into the side of the Reader Cradle and the LED should turn red, indicating the unit is charging.

|      | Charge LED Color (near power input jack) |                 |        |
|------|------------------------------------------|-----------------|--------|
|      | Red                                      | Green           | Yellow |
| Mode | Charging                                 | Charge Complete | Fault  |

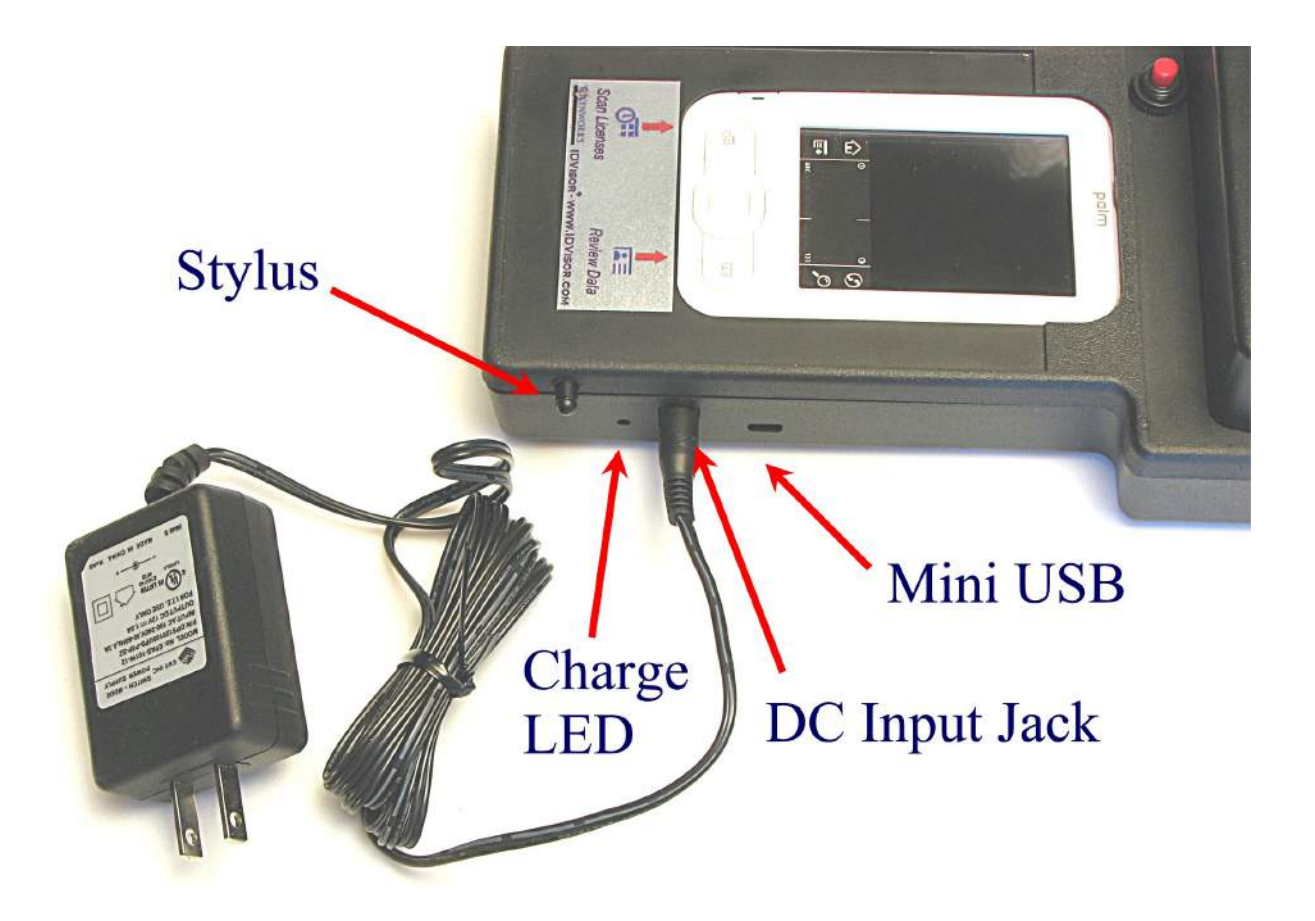

| Palm 05 Simulator - | [Tigga_Release_Sim ] [ × | Palm OS Simulat | or - [Tigga_Release_Sim 🚛 🗙 |
|---------------------|--------------------------|-----------------|-----------------------------|
| First:              | Sex:                     | First:          | Sex:                        |
| Last:               |                          | Last:           |                             |
| DOB:                | Exp: See I.D.            | DOB:            | Exp: See I.D.               |
| AGE: 0              | #:                       | AGE: 0          | #:                          |
| Status:             |                          | Status:         |                             |
| Note:               | Append                   | Note:           | Append                      |
| Ready               | r For Next ID            | Rec             | ıdy For Next ID             |
| Page Control        |                          | R AND SO        | Real Provider               |
|                     | 2945 PIND                |                 | 2945 PIND                   |
| Battery Char        | ging – Red               | Battery at 4    | 40% - Yellow                |
| Lighting Bolt       |                          |                 |                             |

The Red Lighting Bolt should display whenever the external power is connected to the unit. If not, contact support at Tokenworks as this may indicate a problem with the wall charger.

A full charge will require approximately 4 hours. The charger will automatically switch from full charge mode to

standby as soon as the battery reaches full charge. The charger will not overcharge the battery and it is recommended to leave the charger connected.

If the Charge LED is Yellow, try turning the wall power on/off. If this does not resolve the fault condition, it means there is a problem with the battery charger or battery and technical support is required. DO NOT OPEN THE CASE TO SERVICE THE BATTERY. Contact <u>support@tokenworks.com</u> to obtain technical support. Do not use a wall charger other than that supplied by Tokenworks. Using one with a higher voltage or reversed polarity will damage the scanner. Using one with a lower voltage or current rating will not charge the batteries.

# IF THE PALM HANDHELD'S BATTERY IS FULLY DEPLETED, THE MAIN SCREEN WILL NOT TURN ON UNTIL FOR ABOUT FIVE MINUTES. Wait 5 minutes and if screen does not turn on, try <u>soft reset procedure</u> (<u>described in this manual</u>).

#### **Battery Life**

The battery, which powers the License Scanner, is oversized compared to the capacity of the Palm Z22 handheld. Therefore use the battery level of the Palm Z22 handheld to determine remaining battery life.

If the batteries become low, an alert appears on the handheld screen describing the low battery condition. If this alert appears, reconnect the unit to power as soon as possible.

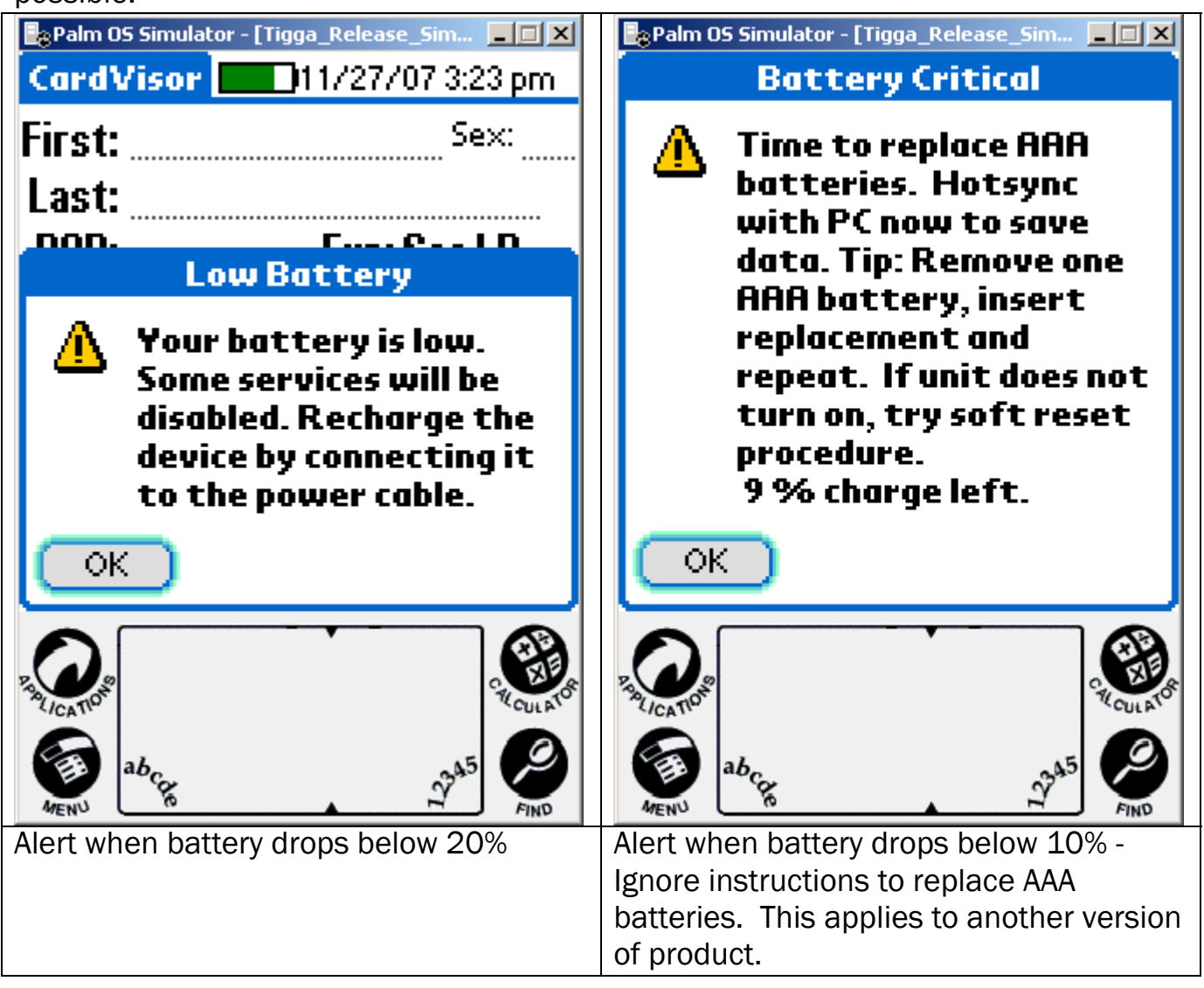

A fully charged unit will scan 6000 licenses, which is more than enough to last one evening. As a rule of thumb, return the unit to the charger at the end of the night/shift or leave it plugged in all the time. The batteries will NOT over charge.

Note: The Green Ready LED on the bar code scanner will always turn on when external power is supplied regardless if the red scanner power button is on or off.

Note: When connected to external power the ID scanner display will not automatically power off so that it is always ready to scan.

#### **CounterTop Version**

In the CounterTop version, there is only one battery in the Palm PDA which automatically charges when the scanner is connected to the AC wall adapter. However, since this version requires external power, this battery charge status only matters if the unit has not been powered for several weeks. See not below.

The Scanner Ready LEDs should turn Green when powered AND the RED Lighting bolt should display in the battery icon at the top of the screen. The PDA may power on without external power but the Magnetic/Bar Code scanner requires External power.

IF THE PALM HANDHELD'S BATTERY IS FULLY DEPLETED, THE MAIN SCREEN WILL NOT TURN ON FOR ABOUT FIVE MINUTES. Wait 5 minutes, press the on button and if screen does not turn on, try soft reset procedure (described in this manual).

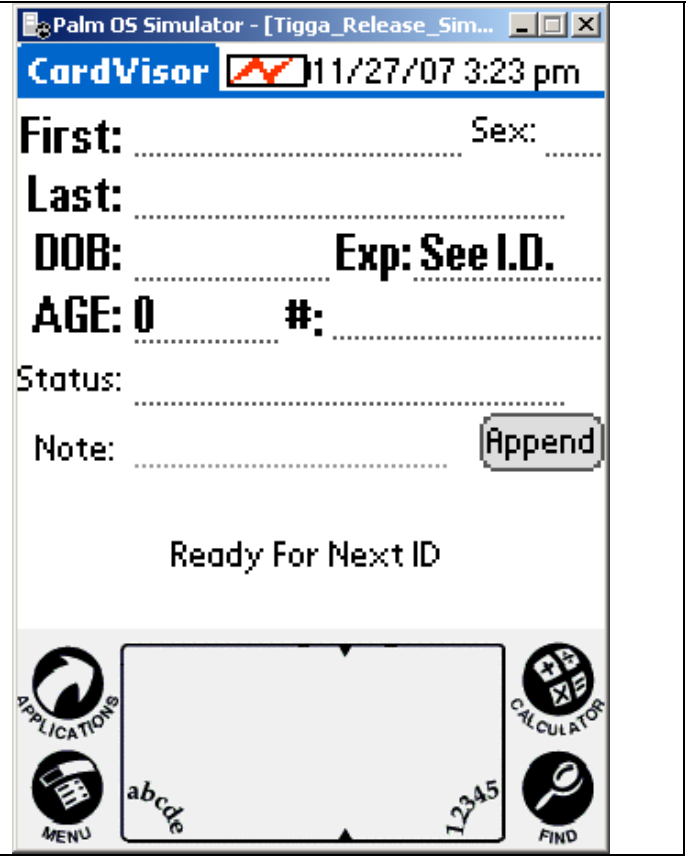

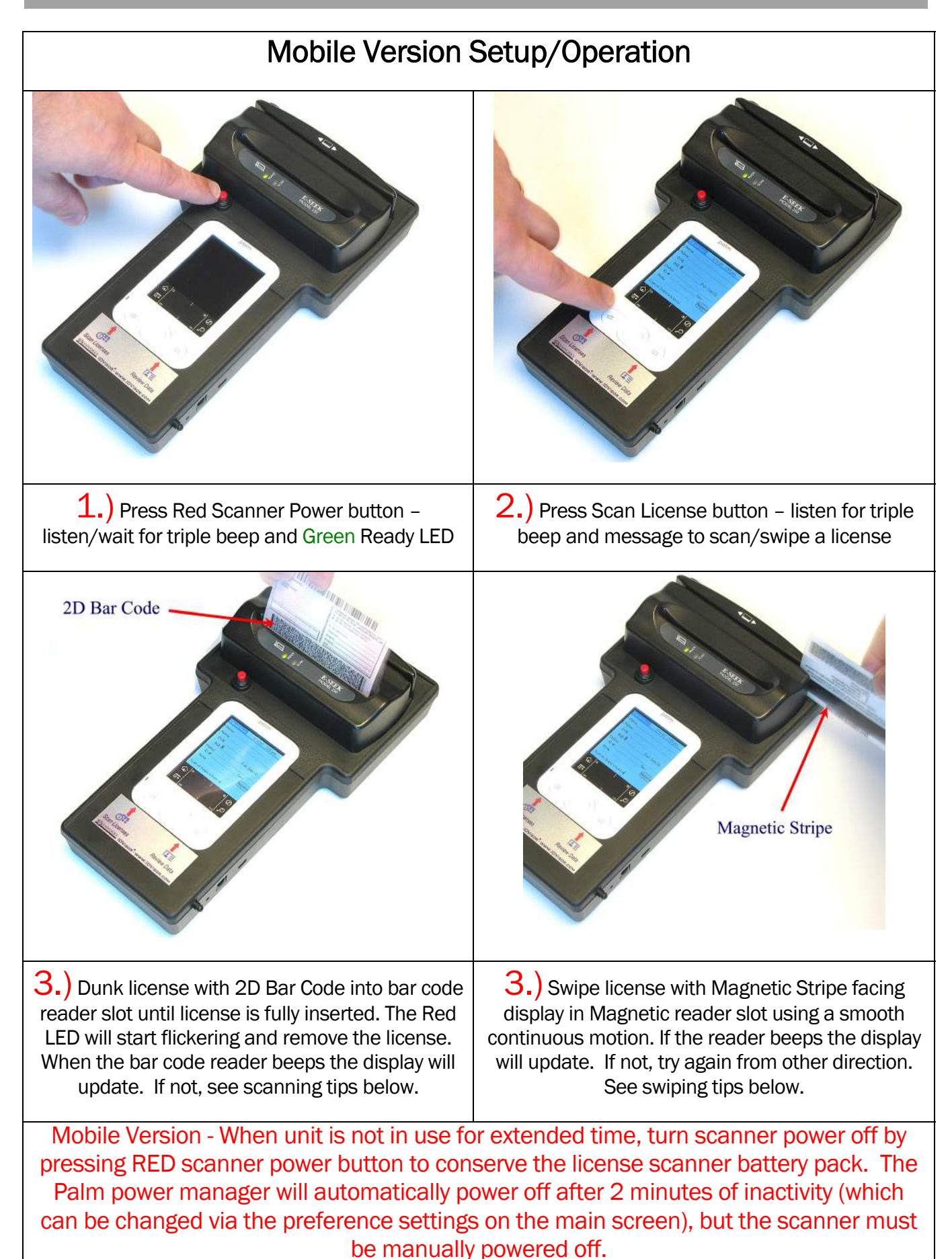

## CounterTop Setup / Operation

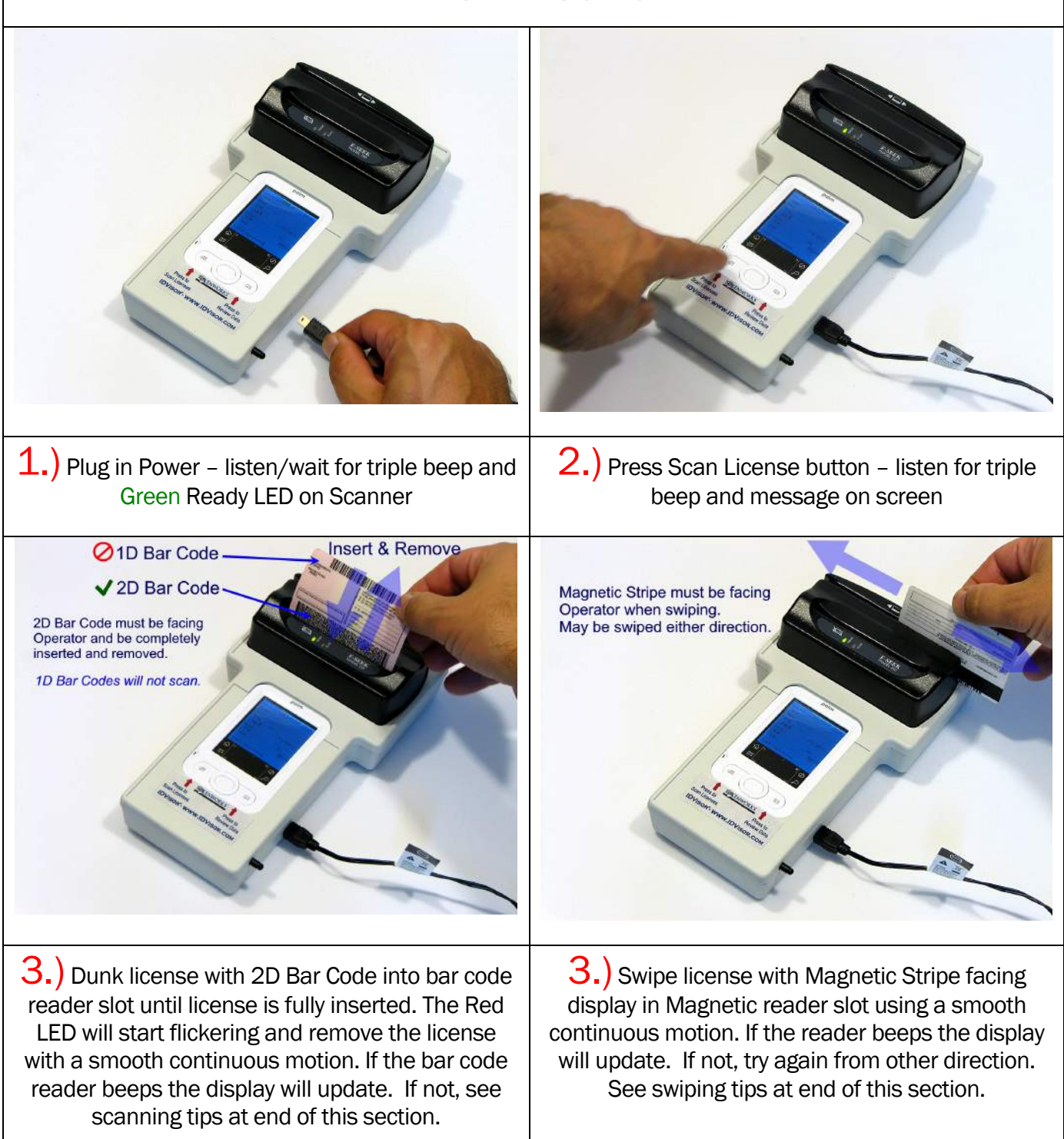

#### Tips on scanning 2D Bar Codes

- 1. Make sure the green reader LED is on. If not, press RED scanner power button.
- 2. Insert the Driver's license into the bar code reader 'dunk' slot with the bar code facing the display. Make sure the license is fully inserted.
- 3. The Red LED will start flickering. Wait for the Red Led to stop flickering and remove the license with a smooth continuous motion.
- 4. If the card was decoded properly, the bar code reader will beep and shortly thereafter the display will update. If not, try inserting & removing the license until you hear the single good read beep.

Tip: Try a few scans to get the feel and timing of the bar code reader. It isn't always necessary to wait for the Red LED to stop flickering. The scan time depends on the amount of data and the condition of the bar code. In states like New York, the licenses can be read as fast as the license can be fully inserted and withdrawn.

#### Swiping a Magnetic Card

- 1. Make sure the green reader LED is on. If not, press RED scanner power button
- 2. With the CardVisor application running, hold the drivers license with the MagStripe facing towards the display and swipe the card through the slot.
- 3. Ensure that the magnetic card's edge remains in full contact with the base of the card slot, swipe the card completely through the card slot.
- 4. It does not matter which way the card is swiped, but it is important that the card is not skewed / tipped during the swipe. Skewing occurs if the card is tilted or lifted as it is swiped through the slot.
- 5. If the card was decoded properly, the scanner will beep and shortly thereafter the display will update. If not, try swiping in the other direction and speed up or slow down the swipe.

#### **CardVisor Application Installation & Setup**

The CardVisor software is stored in the flash memory of the Palm Z22 computer. It is stored in non-volatile memory, which means it is protected, even if the battery drains completely. All you have to do is recharge to regain access to your information. If the application is manually deleted or erased due to a hard reset, then it will be necessary to re-install on the Palm computer using the Palm Desktop installation software (i.e. HotSyncing).

#### Associating Calendar & Contact Buttons with CardVisor and/or MemoPad Application

The Calendar and Contact Buttons are associated with the CardVisor and MemoPad application from the factory. In the event of a Hard Reset which resets all the Palm settings and in the case when the Palm has not been backed up via the Hotsync Process, it is necessary to re-associate these buttons with the above applications.

To make the CardVisor application launch when the Calendar button is pressed or see the license data when the Contacts button is pressed, tap on the 'Home' icon in the graffiti area and then tap on the 'Prefs' icon on the main screen. Once in the preferences application, select 'buttons' and from the pull down menu next to the Calendar button, highlight CardVisor. Do likewise on the Contacts button for Memos. Once completed, these buttons will launch CardVisor or MemoPad which either starts the age verification program or reviews the stored transaction data.

#### **Non-Volatile Memory**

The Palm Z22 uses non-volatile memory. This means the information on your handheld is protected — even if you're on the go and don't have time to recharge. The non-volatile memory keeps your information safe, even if your battery drains completely. All you have to do is recharge to regain access to your information.

#### **Setting Date - Time**

It is VITAL to check the date and time displayed in the top right corner of the screen. If the date is not correct, then the calculated age will be incorrect! To set the date/time, click on the clock lcon that is in the graffiti area (see Palm Z22 Button & lcon Layout in previous section). Tap on the box, which contains the date or time, and then follow the prompts to change. Details also provided in the Palm Z22 User guide.

Make Sure Date & Time at the top right corner of the form is correct. It will update on each swipe/scan.

| Palm OS Simulato | or - [Tigga_Release_Sim 📃 🛛 🗙 |
|------------------|-------------------------------|
| CardVisor        | 11/27/07 12:47 pm             |
| First:           | Sex:                          |
| Last:            |                               |
| DOB:             | Exp: See I.D.                 |
| AGE: 0           | #:                            |
| Status:          |                               |
| Note:            | Append                        |
| Scar             | n or Swipe ID                 |
|                  | 2345<br>Moulator              |

Note: Only version III and IV have the Notes Field

The main screen is where the magnetic card data and status is displayed after each swipe. At the bottom of the screen are Alcohol/Cigarette lcons which indicates the ID status depending on age threshold set in the configuration screen. The Status line is highlighted if a person ID is underage or expired.

| Palm OS Simulator - [T    | igga_Release_Sim 💶 🗙 |
|---------------------------|----------------------|
| CardVisor 🔜               | 11/29/07 11:39 am    |
| First: John Q             | Sex: M               |
| Last: IDVisor             |                      |
| DOB: 6/2/87               | Exp:5/7/04           |
| AGE: 20                   | <b>#:</b> 362832512  |
| Status: <b>ID Expir</b> a | ed & Under 21        |
| Note:                     | Append               |
| ID Sco<br>11:39           | anned OK             |
| P RULICA TION             | Recut ATOR           |
|                           | 2245 PIND            |

Note: Main Screen after an Under 21 / Expired ID is scanned

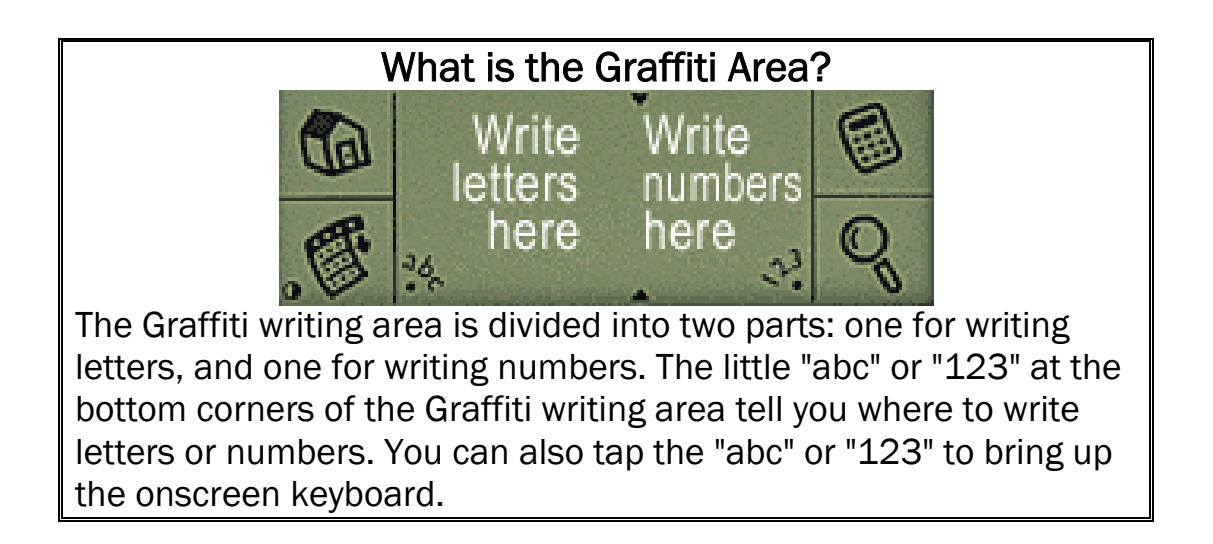

#### **Options Menu**

The Options menu is used to configure the CardVisor<sup>™</sup> software. To access it, click on the Menu Icon, just below the Application icon (small house in the graffiti area see previous diagram), or tap on the word 'CardVisor' in the top left corner of the screen. Depending on the version of IDvisor software, there are three or four items on the Options menu. The Reset option will re-initialize the program and you should hear a triple beep from the scanner. If the unit is not responding to a card swipe, try the reset option. If successful, the "Scan or Swipe ID" message will be displayed. If not, see the trouble shooting section in this document.

| Palm 05 Simulator - [Tigga_Release_Sim 💶 🗙                       | Palm OS Simulato | r - [Tigga_Release_Sim 📃 🔲 🗙 |
|------------------------------------------------------------------|------------------|------------------------------|
| Options Admin                                                    | CardVisor        | 11/27/07 12:51 pm            |
| Reset<br>Age Thresholds and Alarms<br>Test VIP / Banned Database | First:<br>Last:  | Sex:                         |
| About CardVisor                                                  | DOB:             | Exp: See I.D.                |
| AGE: 0 #:                                                        | AGE: 0           | #:                           |
| Status:                                                          | Status:          |                              |
| Note: Append                                                     | Note:            | (Append)                     |
| Ready For Next ID                                                | Rea              | dy For Next ID               |
| abcre photo                                                      | ATENU DE CAR     | 2045<br>ENDO                 |
| Options Menu of CardVisor                                        | Screen After     | Reset Command                |
| CardVisor I and II do NOT have the                               |                  |                              |

The 'About CardVisor' displays information on the application and its developer. The 'Age Threshold and Alarms' item sets the age thresholds for various alarm events, alarm sounds, and display options. See the Age Threshold and Alarm section in this document for additional details. The 'Test VIP / Banned Database' item is present in CardVisor III & IV and should be run whenever a new Banned/VIP database is loaded into the handheld.

'Test VIP/Banned Database' item

#### Age Threshold and Alarms

The Age Threshold and Alarm screen configures at what age CardVisor software will alarm at and what alarm sound will be played. There are six sounds available for the under 18, under 19, under 20, under 21, and expired license conditions. After selecting a new sound, it will play it before updating the display.

The Expired alarm may not be disabled, only the alarm sound may be changed. The Happy Birthday song may be disabled by un-checking the check box. If checked, one may select either the long or short version of the Happy Birthday. The Visual indication of a birthday will be displayed on the main screen status line.

If the Age YYMMDD item is checked, then the age will be displayed in years months and days. This allows one to see how close somebody's birthday is and wish them a pre-happy birthday. If un-checked, then the age is displayed just in years.

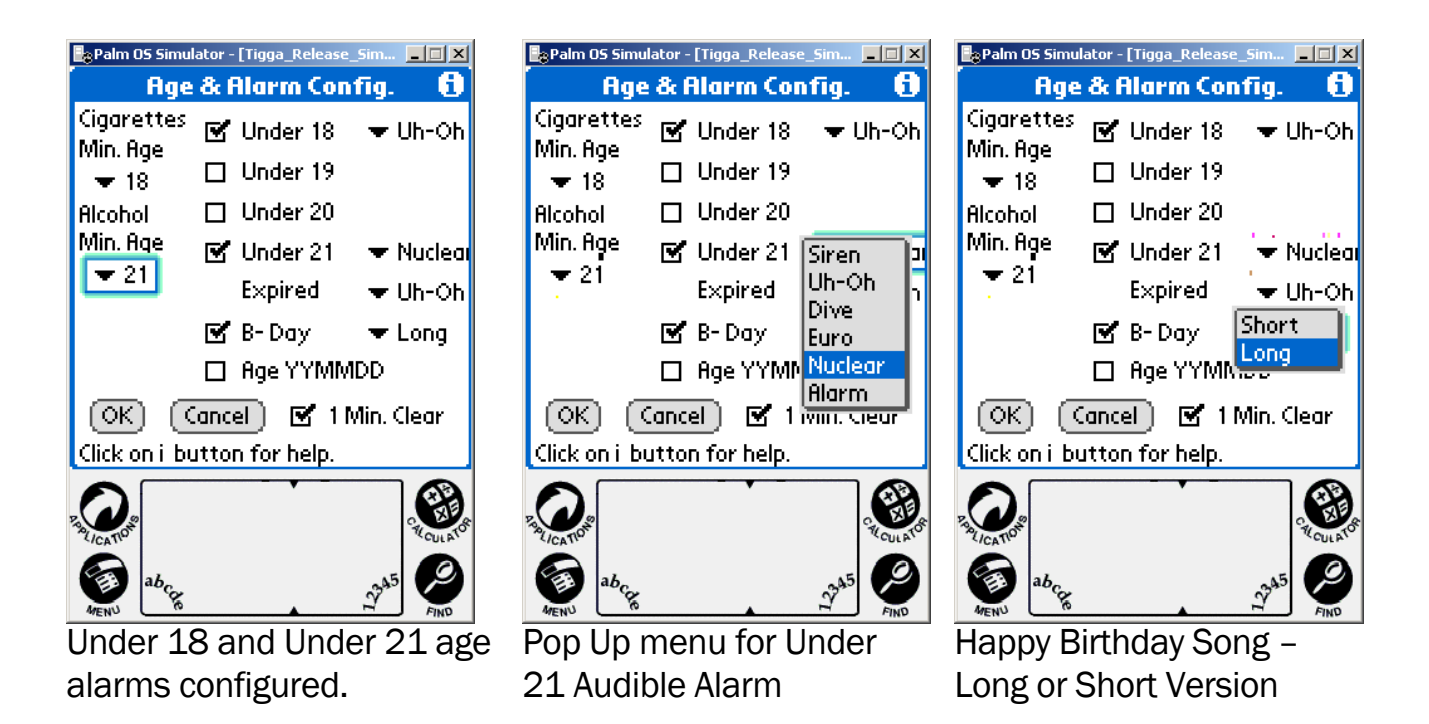

The Minimum Age for the Cigarette and Alcohol Icons are set using the pull down menus on the left side of the screen. Options are 18,19,20,21 and off. The 'Off' option disables that alarm and is an option for bars that only allow those over 21 to enter for Alcohol. The Icons will display **REGARDLESS** of the Under18, Under19, Under20 and Under21 check box settings.

The 1 Minute Clear Check box clears the screen data from the previous swipe after a one-minute delay. It is typically checked for Liquor/C Stores when they do not want customer data to remain on the screen.

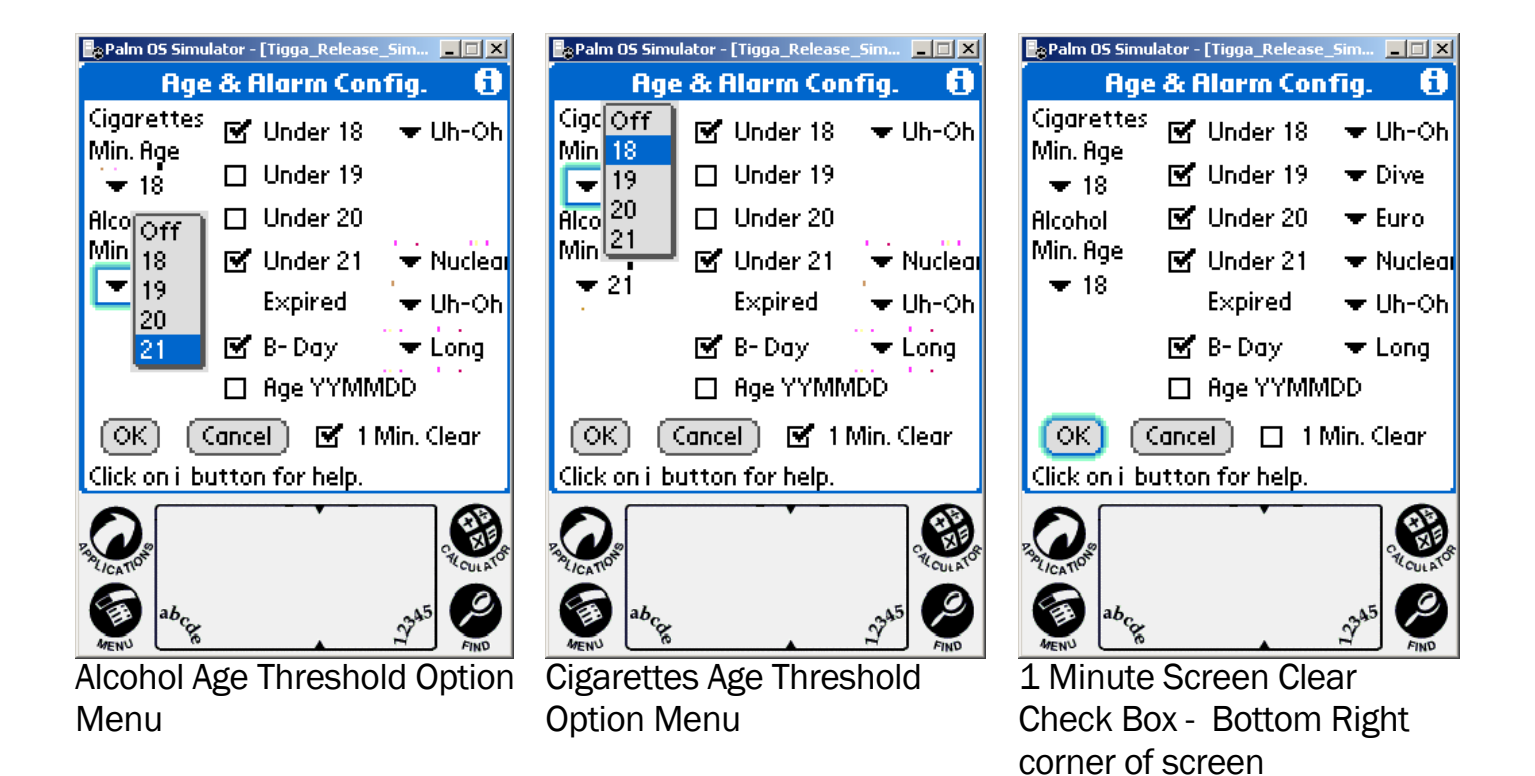

#### **Memo Pad**

Press the Memo Pad Button to see the stored license data. Tapping on each line will provide a detailed view of the swiped license data. The driver's license data is parsed and stored as Memos in *MemoPad* application (built-in Palm OS application) under the *IDvisor* category. Shown below is a list of Parsed transactions on the main *MemoPad* screen. On the right is the detailed data showing the following parsed information; First, Middle, Last Name, Title (Jr., Sr., II, 3rd, etc.), Address, City, State, Zip, Driver's License number (0213654424), Expiration date (YYYYMMDD), Date of Birth YYYYMMDD of birth, Gender (M/F), the status of the swipe (OK, Under 18, Under 19, ID Expired, etc.), and the scan date & time. Also shown are the field separator characters (^), used when importing the data into programs like Microsoft ACCESS or Microsoft Excel.

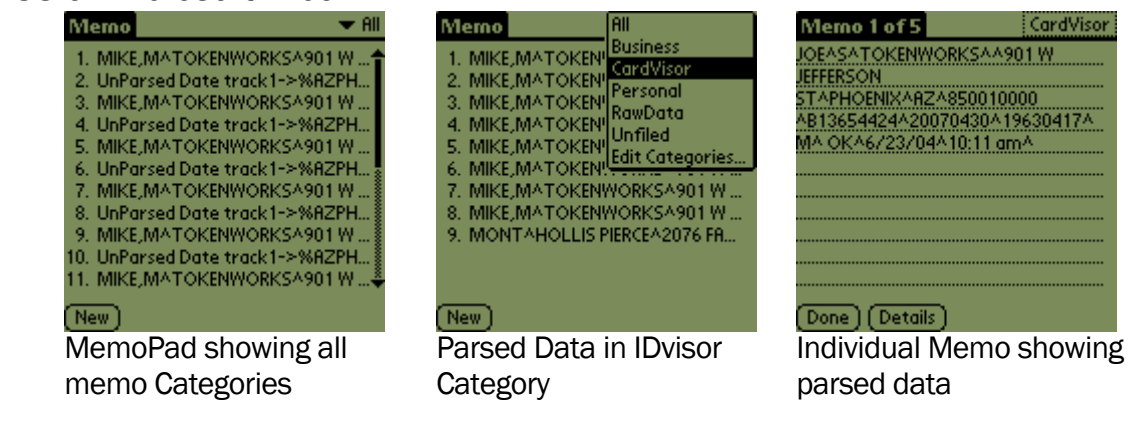

In addition to the parsed data, an unparsed record is also stored in the MemoPad application under the *RawData* category. This provides a convenient method to cross IDvisor Hardware Manual Page 20 of 38

check the parsed information, provide technical feedback to TokenWorks and verify additional fields from the driver's license..

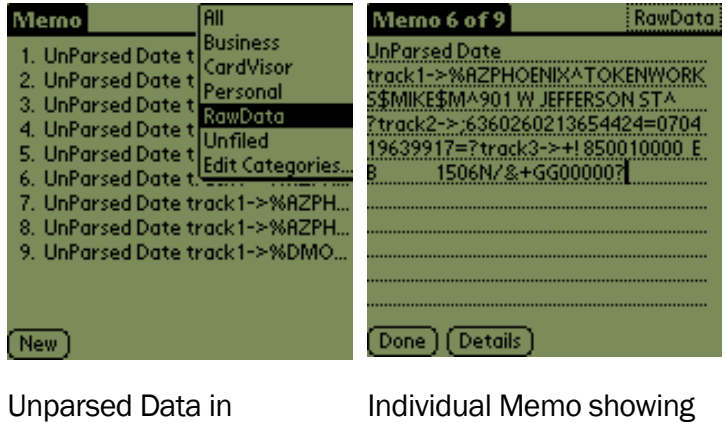

'RawData' Category

Individual Memo showing unparsed data

Before a new Memo is stored in MemoPad, the last memo is compared to the new pending Memo. If it is identical in every respect, including the date and time stamp, then the new memo is not stored. If the new Memo differs in just the time, it is still stored. This feature prevents redundant Memos for the same license swiped repeatedly in succession.

#### **Protecting ID Scanner Data**

This feature should be used with caution as forgetting the PIN code will require erasing all saved transaction data. Drivers License Transaction data records are stored as Memos (in MemoPad application ) and are marked *Private* by the IDvisor software. They may be *hidden* or *masked* by entering a user selected PIN code via the security application (old fashion key icon on home screen). Shown below is what the transaction data stored in MemoPad look like when *masked* or *hidden*.

| Merno 🗸 All                                                                  | Merno 👻 All                     | Memo 🗸 All                       |
|------------------------------------------------------------------------------|---------------------------------|----------------------------------|
| 1. \01\02@\n\34\rAAMVA36001<br>2. ⊡@<br>3. \01\02@\n\34\rAAMVA36001<br>4. ⊡@ | 1.<br>2.<br>3.<br>4.            |                                  |
| (New)<br>Transaction Data Visible                                            | New)<br>Transaction Data Masked | (New)<br>Transaction Data Hidden |

To set the PIN code, select the Security Application (shown below) from the Home screen. Then select *Mask Records* or *Hide Records* from the **Current Privacy** Menu.

Selecting either will prompt a Password or PIN code to be entered, which must then be confirmed.

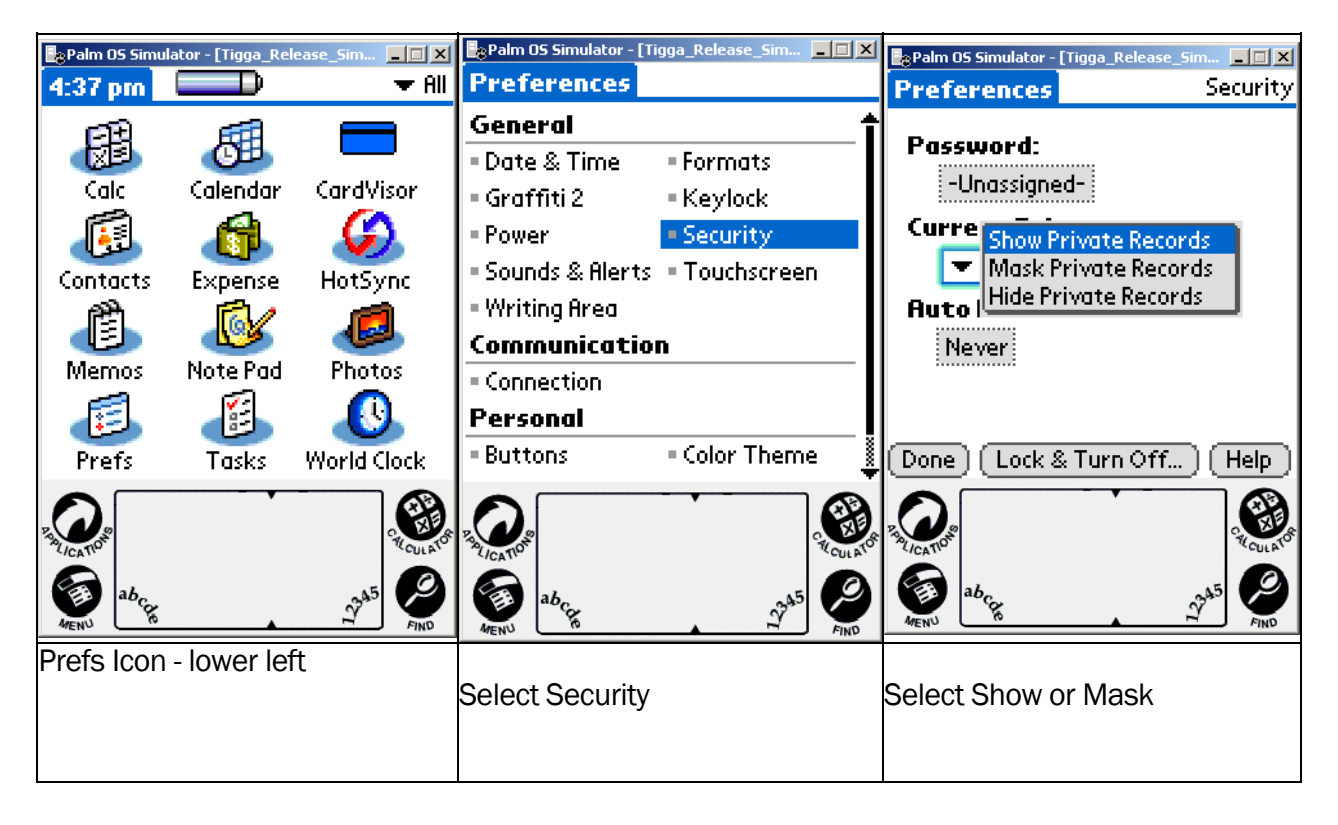

Note: If the PIN code or Password is forgotten, there is no way to recover it via the standard security application. Resetting the Password will delete all the transaction data. Use this feature with caution.

| Palm OS Simulator - [Tigga_Release_Sim                                     | Palm 05 Simulator - [Tigga_Release_Sim 💶 🗙                                                                             | Palm 05 Simulator - [Tigga_Release_Sim 🔲 🗙 |
|----------------------------------------------------------------------------|----------------------------------------------------------------------------------------------------|--------------------------------------------|
| Password                                                                   | Password                                                                                                    | Preferences Security                       |
| Enter a password:                                                          | Verify your new password:                                                                                              | Password                                   |
| 1234                                                                       | 1234                                                                                                    | -Assigned-                                 |
| Hint:                                                                      | Hint:                                                                                                    | Current Privacy:                           |
| first four numbers                                                         | first four numbers                                                                                                    | 🕶 Mask Private Records                     |
| lf you assign a password, you<br>must enter it to show private<br>records. | If you forget this password<br>you can tap "Lost Password"<br>to delete it, but any private<br>record will be deleted. | Auto Lock Handheld:<br>Never               |
| OK Cancel                                                                  | OK Cancel                                                                                                    | (Done) (Lock & Turn Off) (Help)            |
| Z ALICATOR CULLETO                                                         | Z ALICATOR CULLAND                                                                                                    | R ALICATOR                                 |
| AFENU ABCRE SPASS                                                          | Abar Abar Abar Abar Abar Abar Abar Abar                                                                                |                                            |
| Enter Password                                                             | Confirm Password                                                                                                    | Mask Records Enabled                       |
|                                                                            |                                                                                                    |                                            |

Note: This same PIN code can be to 'lock' the system so that turning it back on requires the PIN code. See the Handspring User guide for using this feature. Again, use the PIN code feature with caution as forgetting the PIN code requires a hard reset which will erase all data in the handheld.

#### Tip - Appending Notes to Swipe Data via MemoPad

After a license has been swiped, it is possible to add one or more comments that will be uploaded to one or more columns in the Excel spread sheet. This is a great way for CardVisor® III & IV clients to mark a customer as a VIP or Banned individual if their scan data is not visible on the screen using the Notes field. Whenever the Excel import wizard sees the ^ character, it puts the following data into the next column of the spreadsheet. At the end of each parsed string (CardVisor Category Memo), there is the carat character. Just tap the stylus at the end of the line and start making notes. Notes can be made using the keyboard or via Graffiti (see Graffiti chart in this manual).

| Memo 1 of 6000   | CardVisor      |
|------------------|----------------|
| MIKEATOKENWORKS  | 5^901 W        |
| JEFFERSON        |                |
| STAPHOENIXAHZA85 | 5001^B13654424 |
| OKA10/14/02A12/0 | 8 nmA          |
|                  |                |
|                  |                |
|                  |                |
|                  |                |
|                  |                |
|                  |                |
| (Done)(Details)  |                |
|                  |                |

Insertion point showing cursor after last carat (^) character

| Memo 1                                        | of 6000                                   | CardVisor       |
|-----------------------------------------------|-------------------------------------------|-----------------|
|                                               | Keyboard                                  | 0               |
| JEFFERSON<br>STAPHOEN<br>A0704A19<br>OKA10/14 | IIXAAZA85001<br>63A0417A<br>1/02A12:08.pm | ^B13654424<br>A |
| qwe                                           | r t y u i                                 | 0 p 🕈           |
| <b>+1</b> a s                                 | dfghj                                     | k 1 ; '         |
| cap z ×                                       | c v b n                                   | m 🗯 🛹           |
| shift                                         | space                                     | - 1             |
| Done                                          | abc 123 Int                               | 5 🔷             |

Adding data to a Memo entry using the 'Keyboard' instead of Graffiti.

| Memo 1 of 6000       | CardVisor  | Memo 1 of 6000                          | CardV     |
|----------------------|------------|-----------------------------------------|-----------|
| MIKEATOKENWORKSA90   | 1.W        | MIKEATOKENWORKSA9                       | 01 W      |
| JEFFERSON            |            | JEFFERSON                               |           |
| STAPHOENIXA8ZA85001  | ^B13654424 | STAPHOENIXA8ZA8500                      | 1^B136544 |
| ^0704^1963^0417^     |            | ^0704^1963^0417^                        |           |
| OK^10/14/02^12:08 pm | AVIP       | OKA10/14/02A12:08                       |           |
|                      |            | pm^VIPAnfo@tokenwo                      | rks.com^  |
|                      | ······     |                                         |           |
|                      |            | ••••••                                  |           |
|                      |            | ••••••••••••••••••••••••••••••••••••••• |           |
|                      |            |                                         |           |
| Done) (Details)      |            | (Done) (Details)                        |           |
|                      |            |                                         |           |

Memo entry after adding 'VIP' to the end of the string

Memo entry after adding 'VIP' & email address to the end of the. Note: '^' character between fields

Additional columns can be added to the spreadsheet by appending additional ^ characters. See the Graffiti chart on how to write this character. Note: It is not necessary to have a carat symbol as the last character in the memo. Excel will put the last field in the proper column with or without a carat symbol at the end.

#### Appending Notes to License Data (CardVisor III & IV feature)

CardVisor III & IV software allows additional notes (up to 80 characters) to be added to the Parsed License Data Memo. This is useful for recording marketing information such as phone numbers and email address or other significant information about an individual.

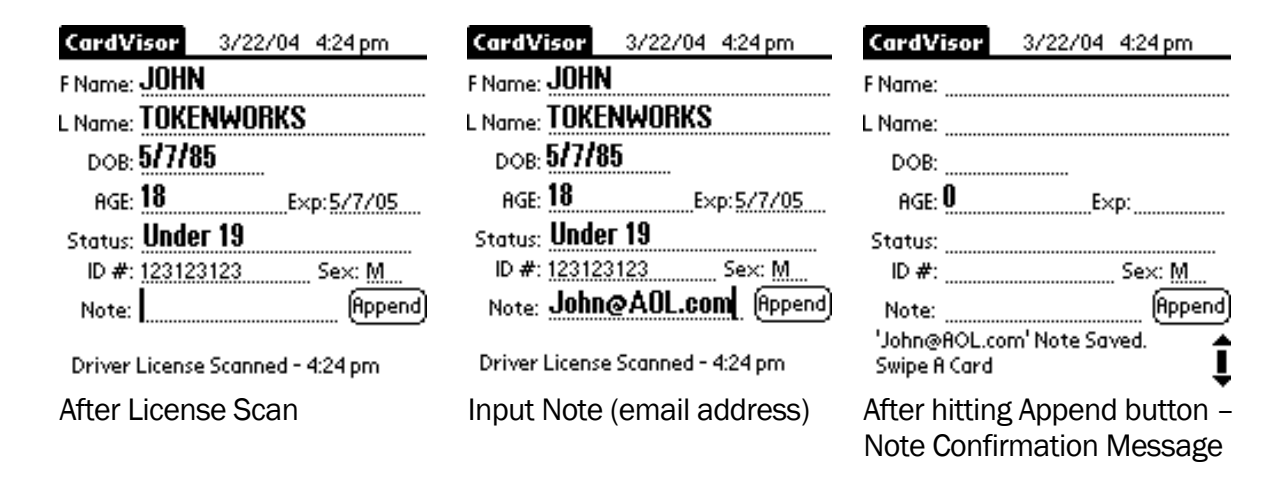

Only one note can be appended to a license that is swiped successively. In other words, if a license is swiped and a note is appended and the same license is swiped again and a new note is appended, the second note will replace the first note. If a multiple field note is desired, then insert the '^' character between each field when inputting the note.

#### Palm Shortcuts - using Palm Shortcuts to speed Note Entry

Palm Shortcuts allow one or two characters to be used to enter an entire phrase or sentence. Below is an example using the number one (1) for the word (Banned).

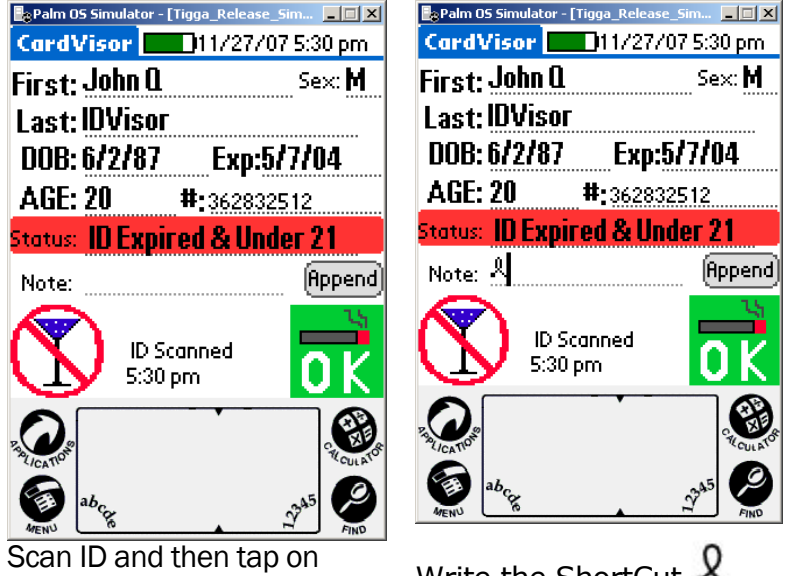

Notes Field - Cursor will appear

| CardVisor               | 11/27/07 5:30 pm    |
|-------------------------|---------------------|
| First: John Q           | Sex: M              |
| Last: IDVisor           |                     |
| DOB: 6/2/87             | Exp:5/7/04          |
| AGE: 20                 | <b>#:</b> 362832512 |
| Status: <b>ID Expir</b> | red & Under 21      |
| Note: 시                 | (Append)            |
| (N) ID Sc<br>5:30       | anned or K          |
|                         |                     |
| MENU R                  | FIND                |

Write the ShortCut stroke in the Graffiti area.

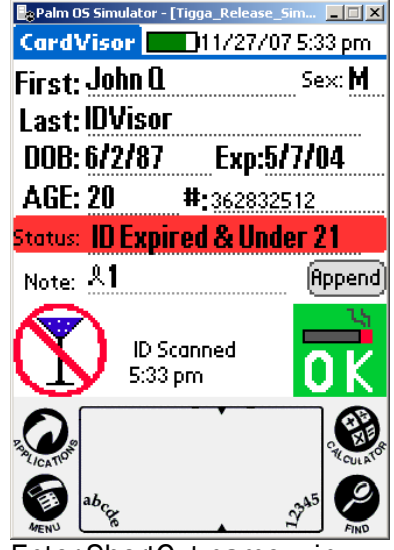

Enter ShortCut name – in this example - the number one (1) which is a vertical

stroke.

| Palm 05 Simulator - [   | Tigga_Release_Sim 💶 🗙 |
|-------------------------|-----------------------|
| CardVisor 📃             | 🖸 11/27/07 5:33 pm    |
| First: John Q           | Sex: 🕅                |
| Last: IDVisor           |                       |
| DOB: 6/2/87             | Exp:5/7/04            |
| AGE: 20                 | <b>#:</b> 362832512   |
| Status: <b>ID Expir</b> | ed & Under 21         |
| Note: <b>Banned</b>     | Append                |
| ID So<br>5:33 (         | anned OK              |
|                         | rya5<br>N SA5         |

After graffiting in ShortCut character  $\mathcal{A}$  and the one (1) character, the associated text will appear in the Note field, saving keystrokes/time.3

#### Defining a Palm Shortcut – Step by Step directions.

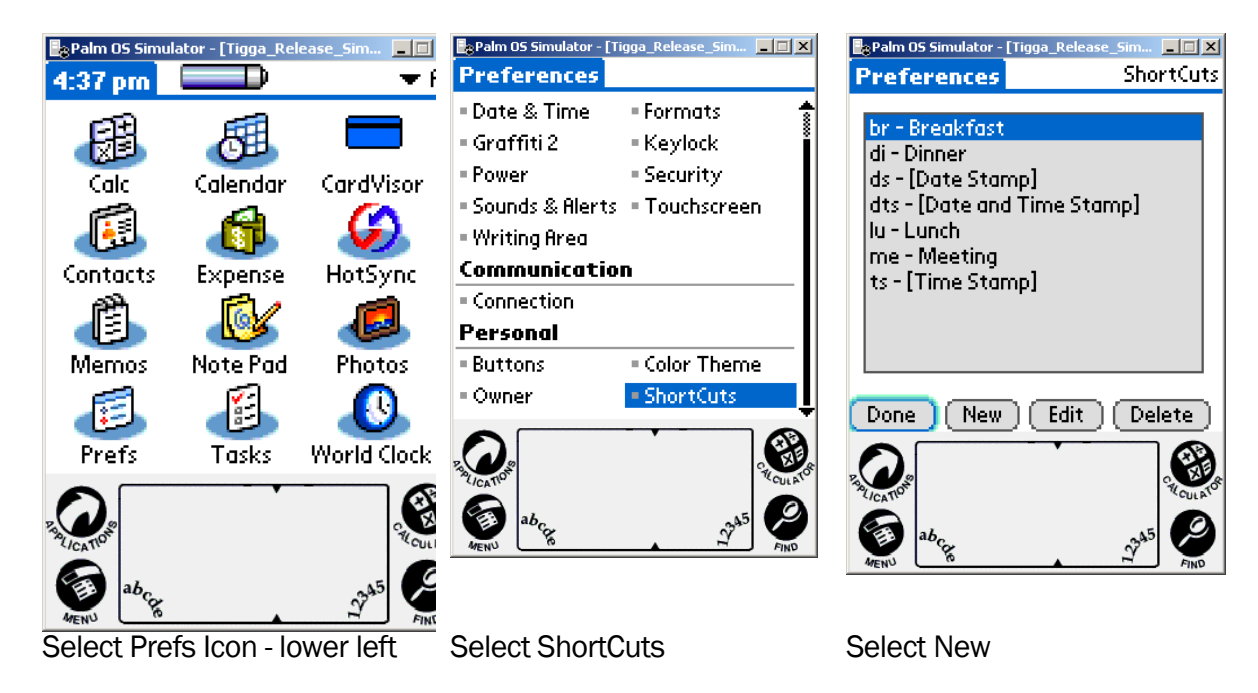

| Palm 05 Simulator - [Tigga_Release_Sim 💶 🗙 | 📴 Palm OS Simulator - [Tigga_Release_Sim 💶 🗙 | Palm 05 Simulator - [Tigga_Release_Sim 🔳 🗖 🗙 |
|--------------------------------------------|----------------------------------------------|----------------------------------------------|
| Preferences ShortCuts                      | Preferences ShortCuts                        | Preferences ShortCuts                        |
| ShortCut Entry 🚯                           | ShortCut Entry 🚯                             |                                              |
| ShortCut Name:                             | ShortCut Name:                               | 1 - Banned                                   |
| 11                                         | 1                                            | br - Breaktast<br>di - Dipper                |
|                                            | en                                           | ds - [Date Stamp]                            |
| ShortCut Text:                             | SnortCut lext:                               | dts - [Date and Time Stamp]                  |
|                                            | Banned                                       | lu - Lunch                                   |
|                                            |                                              | me - Meeting                                 |
|                                            |                                              | ts - [Time Stamp]                            |
|                                            |                                              |                                              |
|                                            | OK (Cancel)                                  |                                              |
|                                            |                                              | Done New Edit Delete                         |
|                                            |                                              |                                              |
|                                            | APLICATION CALCULATO                         |                                              |
|                                            | ab                                           | COLA.                                        |
| 1 ab Cry                                   | MENU CR                                      | 1 ab Chr. 10 45                              |
|                                            |                                              |                                              |
| Create ShortCut Entry                      | Enter ShortCut with Text -                   | Select New                                   |

Congratulations, you've just defined a ShortCut. To use the shortcut, just tap on the Notes field after scanning a license, enter the ShortCut character () and the number one (1).

CardVisor<sup>®</sup> IV age verification software has all the features of IDvisor III plus an ID **Anti-Pass-Back** feature. This feature may be used several ways;

- at the front door to detect licenses which are 'Passed-Back' to outsiders,
- at the bar to identify individuals who are consuming too much, or
- at the bar to identify individuals who are purchasing for their underage friends.
- at the front door to confirm returning patrons have paid cover charge.
- helps detect fake IDs which have the same 'cloned' data stripe.

Some clubs use the ID Pass-Back detection to ensure wrist bands or ink stamps have not been transferred from exiting customers. If a customer's ID was scanned when they first entered and were banded/marked, then when they leave & return, an 'ID Pass-Back' alarm should be generated when the ID is rescanned.

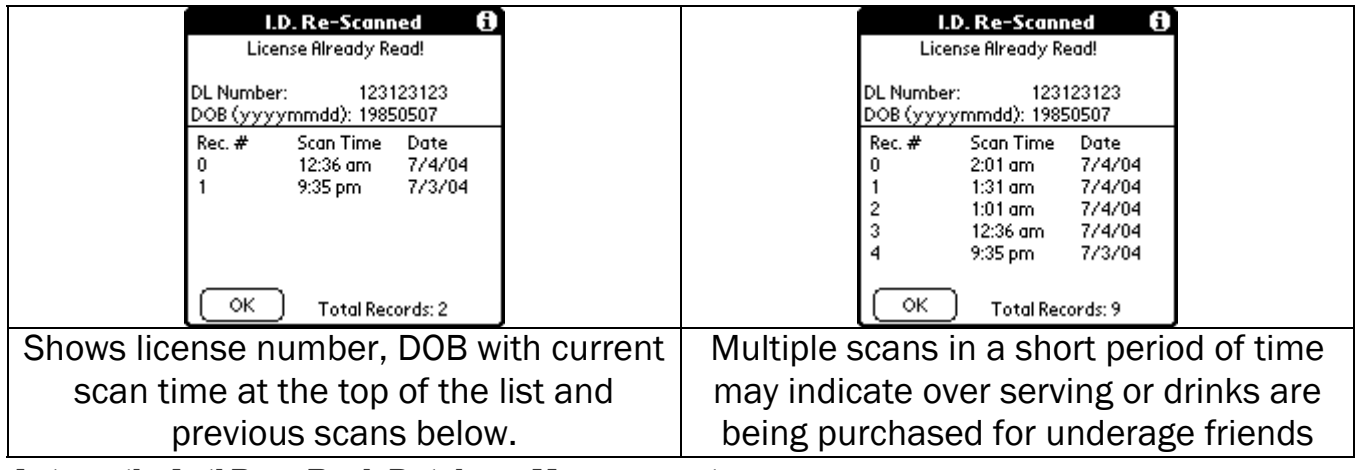

Automatic Anti Pass-Back Database Management

The database used by the Anti Pass-Back code is automatically deleted after 12 hours of inactivity. In normal operation, this means the database is cleared and ready for use on a nightly basis, assuming no IDs are swiped for 12 hours. This automatic management feature can be over ridden by manually deleting the database from the handheld computer's memory.

| Manually deletion of Anti Pass-Back database                                                                                        |                                                                            |                                                                                                    |  |  |  |  |  |
|----------------------------------------------------------------------------------------------------|----------------------------------------------------------------------------|----------------------------------------------------------------------------------------------------|--|--|--|--|--|
| App Options     Delete   * D     Bean   * B     Category   * Y     Info   * I     City Time   * * * * * * * * * * * * * * * * * * * | Delete 1   Free Memory: 7818K of 7936K   ImiPassBack   2K   CrdVsr2D   52K | Delete   1)     Free Memory: 7818K of 7936K     Image: Constraint of the state of the state of t |  |  |  |  |  |
| Select Delete from main menu                                                                                                    | Select AntiPassBack Database Confirm Deletion                              |                                                                                                    |  |  |  |  |  |

#### HotSyncing

To HotSync the data, you must first install the Hotsync software on the Orange Palm. See the *CardVisor Software User Manual* for step by step instructions.

Shown below is how to connect the handheld to the charging HotSync cradle, after it is removed from the bar code reader cradle.

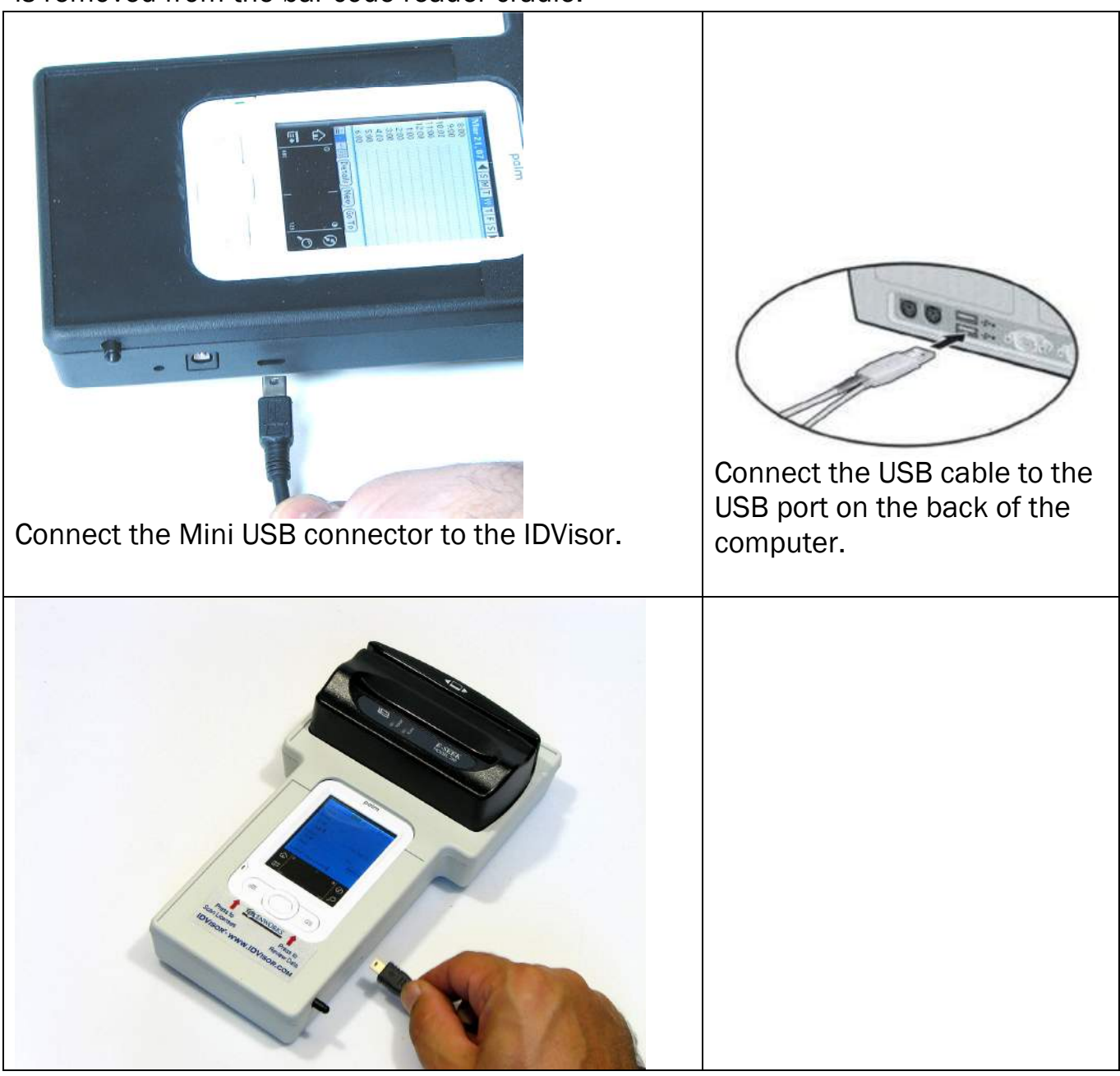

#### Maintenance and General Care

- Install the included screen protector over the LCD. This will protect the LCD against damage and surface scratches.
- The ID Scanner is not waterproof. Do not expose to rain or moisture
- Do not drop it or subject it to strong impact.
- Protect it from temperature extremes. Do not leave on the dashboard of a car on a hot day and keep it away from heaters and other heat sources.
- Do not store or use it in any location that is extremely dusty, damp or wet.
- Ensure the magnetic heads are occasionally cleaned with commercially available magnetic cleaning cards.
- Clean exterior of case with a dry lint free cloth and do not use abrasive cleaning products.
- To clean the bar code scanner, use commercially available canned air cleaning duster and direct air blast into bar code reader slot opening to dislodge any dust.
- Check bar code scanner slot for paper stickers or parts of broken licenses and remove by turning scanner upside down and gently tapping side of case.

#### **Resetting the Handheld**

Under normal circumstances, you will not have to use the reset button. On occasions, however your handheld may no longer respond to buttons, card swipes or screen taps. In this case, you need to perform a reset to get your handheld running again.

#### Performing a soft reset

A soft reset tells the handheld to stop what it's doing and start over again. All records and entries stored in your handheld are retained with a soft reset.

Remove the built in stylus from the holder on the right side of the ID scanner.

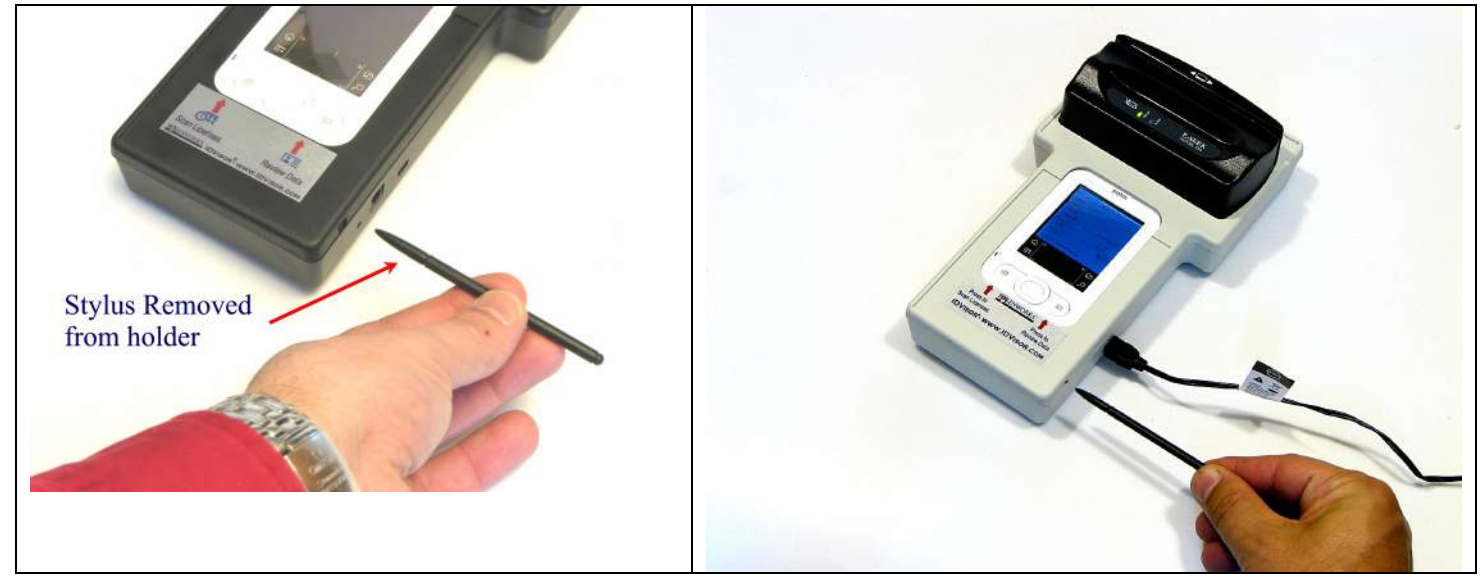

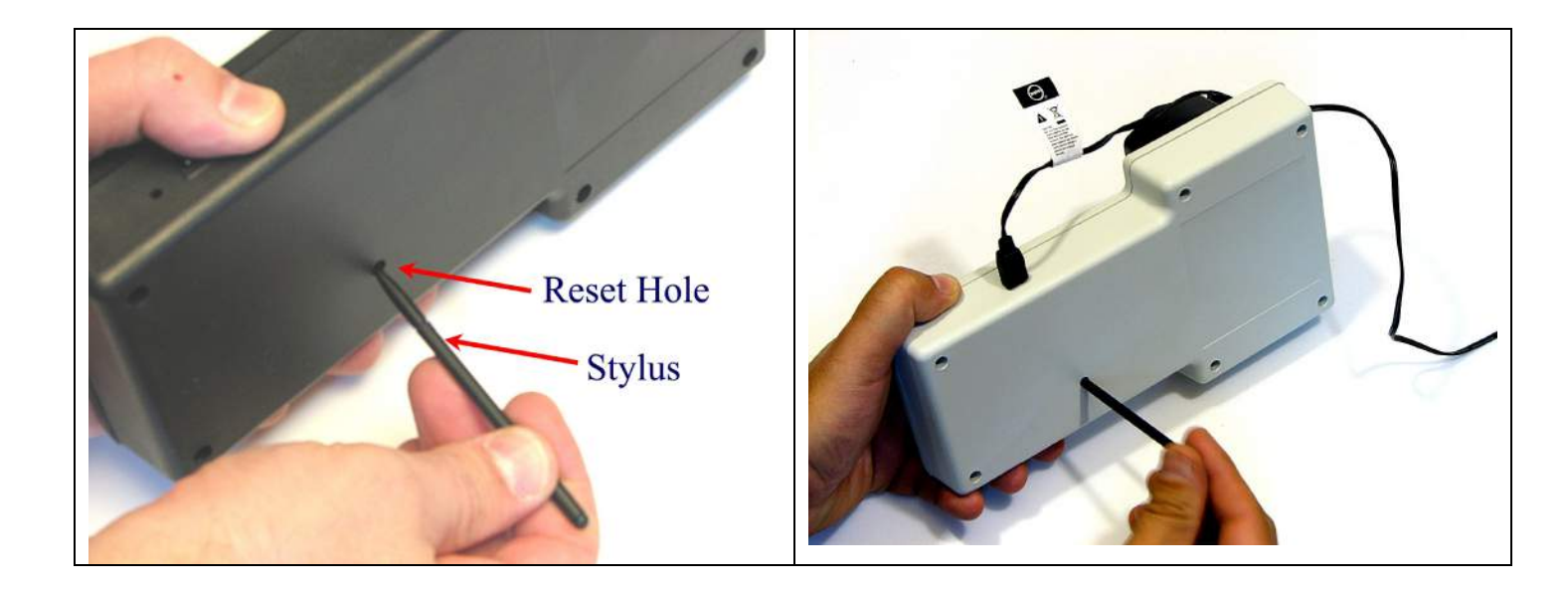

Gently press the reset button inside the hole on the back panel of your handheld.

After a soft reset, the General Preferences screen will display the current time and date. Make sure the date/time is accurate. Then press the Date Book button and swipe a card.

#### Performing a Hard Reset

Warning: A HARD RESET WILL ERASE ALL TRANSACTION DATA and THE CARDVISOR PROGRAM. Don't perform a hard reset unless the soft reset has not worked and you've backed up your data. You will need to reinstall the CardVisor Age Verification software after a hard reset and will lose the transaction data not back up to the PC. Take this step as a last resort.

To perform a hard reset:

- 1. Hold down the power (on/off) button on your device.
- 2. While holding down the power button, turn over your device so that you can see the back of it. Using the stylus, gently press the reset hole on the back of the unit.
- 3. When the device's screen displays the Palm Computing Platform logo, release the power button.
- 4. A message will appear warning that you are about to erase all the data stored on your handheld. In response, do one of the following:
  - Press the up scroll button on the front panel of your handheld to complete the hard reset, erasing everything on your device or
  - Press any other button to begin a soft reset, leaving your data intact.
- 5. Your device will then take you through a series of screens to calibrate the digitizer and verify the time and date.

Note: A hard reset does not delete the current date and time. It does restore other settings to the factory default. .

## Trouble Shooting -

| Problem                                                                                                    | Possible<br>Problem                                                                 | Possible Solution                                                                                                    |  |  |  |  |  |
|----------------------------------------------------------------------------------------------------|-------------------------------------------------------------------------------------|----------------------------------------------------------------------------------------------------|--|--|--|--|--|
| Palm does not power<br>up when any button<br>is pressed – Screen                                                 | Batteries are low or dead                                                           | Connect charger and wait 5 minutes for Palm to charge. Palm will take 5 minutes to turn on if battery fully depleted.                                                   |  |  |  |  |  |
| does not light up.                                                                                               | Palm Computer<br>Hung up.                                                           | Try soft reset – turn over so that you can see the back<br>of it. Using the stylus, gently press the reset hole on<br>the back. See the Resetting the Handheld section. |  |  |  |  |  |
|                                                                                                    | Hardware failure                                                                    | Contact TokenWorks Technical support. Note: if<br>Handspring Visor not purchased from TokenWorks,<br>then contact Handspring technical support at<br>www.handspring.com |  |  |  |  |  |
| CardVisor does not<br>launch when<br>Calendar button is<br>pressed – instead<br>Palm Calendar<br>displays.       | Calendar button not<br>associated with<br>Cardvisor<br>Application                  | See Associating Calendar & Contact Buttons with<br>CardVisor Application and/or MemoPad above                                                                           |  |  |  |  |  |
| License data does<br>not display when<br>Contacts button is<br>pressed – instead<br>Contacts Screen<br>displays. | Contacts button not<br>associated with<br>MemoPad<br>Application                    | See Associating Calendar & Contact Buttons with<br>CardVisor Application and/or MemoPad above                                                                           |  |  |  |  |  |
| License data does<br>not display when<br>Contacts button is<br>pressed – Swipe<br>data missing in                | The MemoPad<br>Category is set to<br>display only<br>personal or<br>business memos. | Change Category to 'All' or 'CardVisor.' Tap on<br>category displayed in upper right corner of screen,<br>from pull down menu, select CardVisor or All.                 |  |  |  |  |  |
| MemoPad<br>Application                                                                                           | PIN Code has been set                                                               | Open Security application and present PIN code.                                                                                                    |  |  |  |  |  |
| CardVisor<br>application not                                                                                     | Category not set to All or unfiled.                                                 | Select All or unfiled in the top right corner of the screen.                                                                                                    |  |  |  |  |  |
| visible on Main<br>application launcher<br>screen                                                                | CardVisor<br>application has<br>been deleted                                        | Reinstall CardVisor software using Palm Desktop installation tool.                                                                                                    |  |  |  |  |  |
| Bar Code Reader<br>does not decode<br>license – No beep                                                          | Bar Code is dirty                                                                   | Examine bar code for scratches, dirty and clean with soft cloth.                                                                                                    |  |  |  |  |  |
| after withdrawing<br>license from reader.                                                                        | Bar Code is<br>damaged                                                              | If sufficiently damaged, it may be impossible to read.<br>Try another license                                                                                           |  |  |  |  |  |
|                                                                                                    | License skewed /<br>tilted during insert                                            | Try reinserting and removing license while ensuring it goes in and comes out without tilting or skewing card.                                                           |  |  |  |  |  |

| License withdrawn<br>from reader too<br>soon.      | Wait for red LED to stop flashing before withdrawing license.                                                                            |
|----------------------------------------------------|----------------------------------------------------------------------------------------------------|
| No 2D bar code or<br>2D bar code not<br>facing PDA | Make sure there is a 2D bar code and that it is facing<br>the PDA. A 2D bar code looks like this:<br>DEMO                                |
| Foreign object in slot                             | Try to clear objects by holding reader upside down and<br>gently shaking. Do not insert metal objects or other<br>objects to clear slot! |
| Reader is broken                                   | Contact TokenWorks for support                                                                                                    |

| Problem                            | Possible Problem                                          | Possible Solution                                                                                                    |
|------------------------------------|-----------------------------------------------------------|----------------------------------------------------------------------------------------------------|
| Magnetic Cards not decoding "swipe | Magnetic stripe is dirty                                  | Clean stripe with soft cloth.                                                                                                    |
| again" displayed                   | Magnetic Card may<br>be damaged                           | Try another card.                                                                                                    |
|                                    | Magnetic Card may<br>be miss-aligned<br>during card swipe | Ensure card is being held flush to base of card track<br>during swipe. Try swiping at different speeds, in a<br>different direction, holding the card at different<br>locations, or changing the orientation of the<br>Handspring. |
|                                    | Magnetic read head dirty.                                 | Use credit card reader cleaning card to clean dirty off Magnetic read head.                                                                                                    |

#### Copyright

Copyright 2002 -> 2007 TokenWorks, Inc. <u>www.TokenWorks.com</u> (Company Web Site) <u>www.CardVisor.com</u> (Product Web site) Printed in the USA

support@tokenworks.com

Information in this document is subject to change without notice. No part of this document may be reproduced or transmitted in any form or by any means, electronic or mechanical, for any purpose, without the express written permission of TokenWorks, Inc. TokenWorks, CardVisor, IDvisor and CardTool are trademarks of TokenWorks, Inc. Palm and Hotsync are trademarks of Palm Inc.

#### **Limited Warranty -**

TokenWorks<sup>®</sup> Inc. (hereafter "TokenWorks") warrants the TokenWorks<sup>®</sup> IDvisor<sup>®</sup> ID scanner reader, the CardVisor<sup>®</sup> software, and this Manual, hereafter jointly or individually the "product" IN ITS ENTIRETY, to be in good working order for a period of 90 days from the date of purchase. Should this product fail to be in good working order at any time during this warranty period, TokenWorks will, at its option, repair or replace this product at no additional charge except as set forth below. Repair parts and replacement products will be furnished on an exchange basis and will be either reconditioned or new. All replaced parts and products become the property of TokenWorks. This limited warranty does not include service to repair damage to the product resulting from accident, disaster, misuse, abuse, or modification of the product performed without the prior written approval of TokenWorks.

Limited Warranty service may be obtained by sending the product during the warranty period to TokenWorks. Before sending material, please obtain a Return Material Authorization (RMA) number by requesting one from TokenWorks. To obtain additional return and contact information, visit <u>www.tokenworks.com</u>. If this product is to be returned you agree: (a) to insure the product or assume the risk of loss or damage in transit; (b) to prepay shipping charges to the warranty service location, and (c) to use the original shipping container or equivalent.

ALL EXPRESS AND IMPLIED WARRANTIES FOR THIS PRODUCT, INCLUDING THE WARRANTIES OF MERCHANTABILITY AND FITNESS FOR PARTICULAR USE, ARE LIMITED IN DURATION TO A PERIOD OF 90 DAYS FROM THE DATE OF PURCHASE, AND NO WARRANTIES, WHETHER EXPRESS OR IMPLIED, SHALL CONTINUE BEYOND SUCH PERIOD. EACH PURCHASER UNDERSTANDS THAT THE TOKENWORKS PRODUCT IS OFFERED AS IS. TOKENWORKS AND ITS SUPPLIERS ASSUME NO RESPONSIBILITY FOR ANY DAMAGE OR LOSS CAUSED BY DELETION OF DATA AS A RESULT OF MALFUNCTION, DEAD BATTERY, OR REPAIRS. BE SURE TO MAKE BACKUP COPIES OF ALL IMPORTANT DATA ON OTHER MEDIA TO PROTECT AGAINST DATA LOSS. IF THIS PRODUCT IS NOT IN GOOD WORKING ORDER AS WARRANTED ABOVE, YOUR SOLE REMEDY SHALL BE REPAIR OR REPLACEMENT AS PROVIDED ABOVE. IN NO EVENT WILL TOKENWORKS BE LIABLE TO YOU FOR ANY DAMAGES, INCLUDING ANY LOST PROFITS, LOST SAVINGS OR OTHER INCIDENTAL OR CONSEQUENTIAL DAMAGES ARISING OUT OF THE USE OF OR INABILITY TO USE SUCH PRODUCT OR FOR ANY CLAIM BY ANY OTHER PARTY, IRRESPECTIVE OF ANY NOTICE TO TOKENWORKS OF THE POSSIBILITY OF SUCH DAMAGES OR CLAIM. THIS WARRANTY GIVES YOU SPECIFIC LEGAL RIGHTS. YOU MAY ALSO HAVE OTHER RIGHTS, WHICH VARY FROM STATE TO STATE.

#### Age Verification Calculation Limitations

The CardVisor application is warranted to read the date of birth information encoded on the machine-readable (magnetic or 2D bar code) stripe and display the current age based on current date/time information contained in the handheld computers real time clock (RTC). It will also read other information on the stripe and present it to the operator. It should be understood that the displayed age may differ from the actual age of the person presenting the card for any one of a number of reasons. Among the most likely are:

- the card does not belong to the person presenting it,
- the encoded machine-readable stripe has been altered,
- the date of birth presented to the issuing authority was misrepresented,
- the issuing authority mis-encoded the date of birth on the card,
- the handheld computer real time clock is not set to the current date/time.

The above list of reasons is not exhaustive.

#### State and Local Privacy Laws, Ordinances or Rules

Some states and local government units regulate who, how and what information from a driver's license can be electronically viewed or recorded. Check with the authorities in your jurisdiction before using the IDvisor® product. Purchaser is wholly responsible for insuring full compliance with the laws of the jurisdiction wherein the product is to be used. TokenWorks fully disclaims any liability for any loss, damages or untoward circumstances that may arise from the inappropriate use of the product or of the data retrieved through its use.

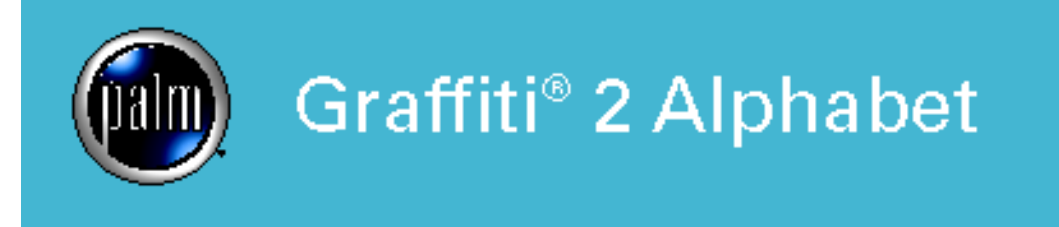

### (•) Heavy Dot Indicates Starting Point

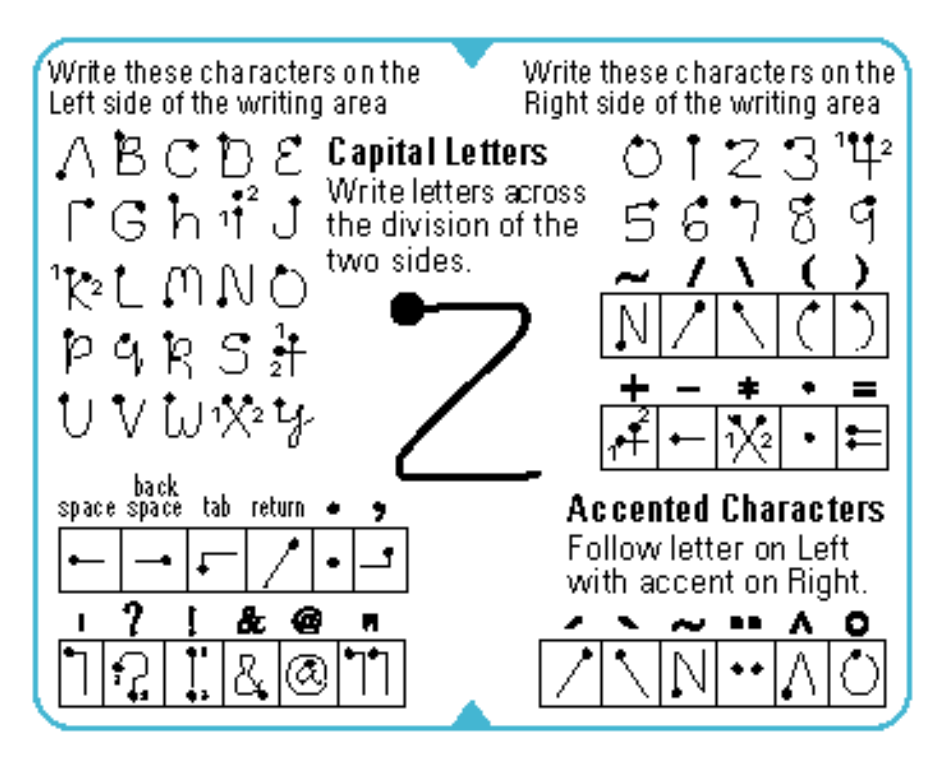

# Special Characters

First enter the Punctuation Shift upstroke and then enter a special characterion either side, then enter again.

| \$ | ;         | :        | _          | L  | ŧ  | % | ٨ | ÷ | TM | ۲      | 0 |
|----|-----------|----------|------------|----|----|---|---|---|----|--------|---|
| \$ | ۱.<br>۴ د | 41<br>42 | <b>۰</b> ۰ | 1  | #  | % | Λ | ÷ | ۳M | Þ      | ٢ |
| 6  | ,         | "        | **         | Ş  | •  | ¢ | € | ¥ | £  | 1      | i |
| t  | j⊷        | tt       | ŢŢ         | ŝ  | ٠Ħ | ¢ | Ψ | ¥ | •  | •<br>• | Ċ |
| ο  | ß         | #        | f          | ø  | ç  | < | > | [ | ]  | {      | } |
| Û  | β         | Μ        | 4          | Øi | G. | < | > | [ | ב  | {      | } |

© 2003 Palm, Inc. All rights reserved. Graffiti and the Palm logo are registered trademarks of Palm Inc.

TokenWorks provides the IDvisor ID scanner to automate and document the ID checking process for purchasing age sensitive products (Tobacco/Alcohol).

The number one cause for citations, according to enforcement officers, is mental errors such as failing to check an ID or making a math error when calculating the age from the date of birth. In a busy retail environment, it is easy to understand a new or tired clerk/server skipping important steps or making calculation errors.

Recording the ID data, ID status (OK, under21, etc.) with a date/time stamp provides an affirmative defense for organizations cited for serving a minor. Several states have affirmative defense legislation which helps defend an organization's liquor license if an ID scanner was used.

The IDvisor ID scanners will help detect some fake or altered IDs. Just having one will cause some people to think twice about presenting such an ID. For example, the ID scanner will help detect if the printed date of birth or expiration date has been altered using ink (e.g. changing a 3 to an 8) by reading the unaltered date encoded on the data stripe and display an underage/expired warning. Another possibility is the encoded data stripe doesn't match the printed data on the front of the license (e.g. John Smith is printed on the front, but Mary Jones is encoded on the stripe). In this case, the ID scanner will NOT produce a warning but an operator who is cross checking the displayed versus printed data should notice the discrepancy.

However, fake IDs are like counterfeit money in that if the person creating them has sufficient skill and resources, it is extremely difficult to detect without proper investigation resources. Merchants serving age sensitive products are expected to make a reasonable effort when checking IDs and using an ID scanner is a significant indicator of such effort. That is why many states have affirmative defense legislation for merchants who use an ID scanner.

#### **Cross Check Data**

Always cross check the data displayed on the scanner versus what is shown on the front of the ID. Some fake IDs have a 'cloned' or copied data stripe from another person who is over 21 years old.

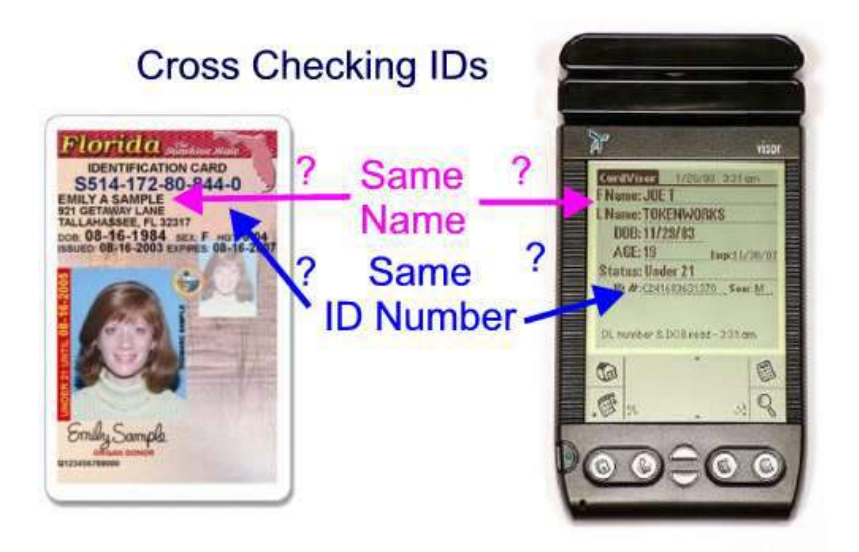

The "F.E.A.R." method of carding from the PA Liquor Control Board.

- 1. FEEL FOR:
  - \* Glue line or bumpy surfaces by the picture or birth date.
  - \* Pin holes on the surface.
  - \* Thickness of an ID. If it's been re-laminated, it may be thicker.

#### 2. EXAMINE:

- \* The photo and physical description. They should match the person handing you the ID.
- \* The expiration date. You CANNOT accept an expired ID.
- \* The birth date. Do your math. Are they 21?
- \* Whether or not the ID is a duplicate. If it is, ask for another form of ID.
- \* The state logo. If it's partially missing or appears altered, the ID might be fake.
- \* The hologram. Is it a genuine hologram or a basic hologram added to a fake ID?

\* The card's reverse side lettering. Some ID-makers neglect the back side of the ID. Look for blurred lettering or a cut out piece of paper.

\* Whether it is an out-of-state license. Use an ID checking guide when you're looking at an unfamiliar license.

#### 3. ASK:

\* About basic information on the card, such as the birth date, middle initial, zip code, age, etc.

\* For a second form of ID. People with fakes rarely carry back-up identification.

\*

#### 4. RETURN:

\* If you are satisfied that the proof of age is valid, you may permit the individual to be served.

\* If you're not convinced, however, **do not serve them.**